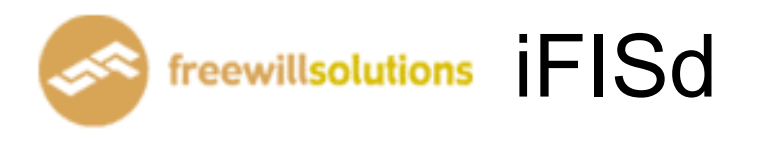

# **Online Trading Guide**

### Online Trader Menu [F1]

| 🤏 iFIS          | d Investor VIP BB - Windows Ir                                            | nternet Explorer                      |                                                 | 🧉 iFISd Investor VIP BB - Windows Internet Explorer |  |  |  |  |  |  |  |  |  |  |
|-----------------|---------------------------------------------------------------------------|---------------------------------------|-------------------------------------------------|-----------------------------------------------------|--|--|--|--|--|--|--|--|--|--|
|                 | *                                                                         |                                       | 1                                               | 😫 😫                                                 |  |  |  |  |  |  |  |  |  |  |
|                 |                                                                           | Help F                                | unction Key                                     |                                                     |  |  |  |  |  |  |  |  |  |  |
|                 | Function                                                                  | Shift                                 | Ctrl                                            | Alt                                                 |  |  |  |  |  |  |  |  |  |  |
| F1<br>F2<br>F3  | Help Menu<br>Market By Price<br>Most Active Inst.<br>Top Gain / Loss Inst | History Market<br>Full Market 3 Price |                                                 | Hot Key                                             |  |  |  |  |  |  |  |  |  |  |
| F5<br>F6<br>F7  | Margin Per Contract<br>Inst. Transaction                                  | Expand Future Info                    | Inst. Price / Mkt All Trade<br>Instrument Graph | Active Order By Group<br>Cancel Order By Group      |  |  |  |  |  |  |  |  |  |  |
| F8<br>F9<br>F10 | Admin Message<br>Customer Information                                     | Change Password                       | Change Pin                                      |                                                     |  |  |  |  |  |  |  |  |  |  |
| F11             | Instrument Info                                                           |                                       | Today Instrument Execute                        |                                                     |  |  |  |  |  |  |  |  |  |  |
|                 | Destrince                                                                 | 1                                     |                                                 |                                                     |  |  |  |  |  |  |  |  |  |  |
| I               | rint Screen :                                                             |                                       | Num Lock :                                      |                                                     |  |  |  |  |  |  |  |  |  |  |
| 5               | croll Lock :                                                              |                                       | Minus (-) : S                                   | ell Order Entry                                     |  |  |  |  |  |  |  |  |  |  |
| Ē               | Iome :                                                                    |                                       | Slash (/) :                                     |                                                     |  |  |  |  |  |  |  |  |  |  |
| Ē               | ind :                                                                     |                                       | Star (*) : B                                    | uy Order Entry                                      |  |  |  |  |  |  |  |  |  |  |
| Ē               | LT + L :                                                                  |                                       |                                                 |                                                     |  |  |  |  |  |  |  |  |  |  |
| Er              | ter Function Key                                                          |                                       |                                                 |                                                     |  |  |  |  |  |  |  |  |  |  |
|                 | ID: 8001019 MINTIND                                                       | DEX: 24.30 0.10                       | PREV. : 24.20 MKT.IE                            | 0 : TXS M : O2 15:08:17                             |  |  |  |  |  |  |  |  |  |  |
| сн: 1.          | 88.1                                                                      |                                       |                                                 | FREEWILL 11-06-14                                   |  |  |  |  |  |  |  |  |  |  |

หน้าจอนี้ทำหน้าที่แสดง Function Key ที่ใช้ในการเรียกดูข้อมูลในหน้าจอต่างๆ ที่ต้องการ

# Order Entry

#### Buy Order Entry [Ctrl+b or Star (\*)]

| SIDE INSTRUMENT     | QTY | PRICE PUBLISH | CON. DATE  | ОТ      |
|---------------------|-----|---------------|------------|---------|
| BUY MINTM14         |     |               |            | OP      |
| FL: 15.62 CE: 29.00 | PIN |               | OFL: 21.20 | OCL: 23 |

#### Sell Order Entry [ Ctrl+s or Minus (-) ]

| SIDE INSTRUMENT     | QTY | PRICE PUBLISH | CON. DA   | TE OT       |   |
|---------------------|-----|---------------|-----------|-------------|---|
| SELL MINTM14        |     |               |           | OP          |   |
| FL: 15.62 CE: 29.00 | PIN |               | OFL: 21.2 | ) OCL: 23.4 | 2 |

- ป้อนข้อมูลที่จะทำการซื้อหรือขายตราสารอนุพันธ์ ลงในแต่ละตำแหน่ง และสามารถเลื่อน Cursor กลับไปแก้ไขข้อมูลได้โดยจะมีการตรวจสอบความถูกต้องของข้อมูลทุกๆตำแหน่งโดย กดปุ่มลูกศรซ้าย
- เมื่อป้อนข้อมูลสมบูรณ์แล้ว จะแสดงข้อความ "Press Enter to Confirm Send Order"
   เพื่อให้ผู้ใช้ยืนยัน

### การสั่งราคา Market ให้ใส่ราคาที่ช่อง Price ดังนี้ A -> ATO, M -> MP

| SIDE INSTRUMENT           | QTY F | RICE PUBLISH | I CON. DATE   | ОТ       | 5       | 22.00  |          |
|---------------------------|-------|--------------|---------------|----------|---------|--------|----------|
| SELL MINTM14              | 5 MP  |              |               | OP       |         |        |          |
| FL: 15.62 CE: 29.00 PI    | N     |              | OFL: 21.20    | OCL: 23. | 42 LP:  | 22.31  |          |
| BEEID: 8001019 MINTINDEX: | 24.20 | 0.00 F       | PREV. : 24.20 | MKT.     | D : TXS | M : O2 | 15:17:15 |

## กดปุ่ม [ENTER] เพื่อทำการส่งคำสั่งซื้อขายนี้

| SIDE INSTRUMENT     | QTY            | PRICE PUBLISH  | CON. DATE        | ОТ       | 5 22.00 |            |
|---------------------|----------------|----------------|------------------|----------|---------|------------|
| SELL MINTM14        | 5              | MP             | FOK              | OP       |         |            |
| FL: 15.62 CE: 29.00 | PIN            | Press Enter to | o Confirm Send ( | Order    |         |            |
| ID: 8001019 MIN     | TINDEX : 24.20 | 0.00 PF        | REV.: 24.20      | MKT.ID : | TXS M:O | 2 15:17:58 |

#### การสั่ง Condition order (Publish, IOC, FOK, EXP, DATE)

| SIDE INSTRUMENT     | QTY | PRICE PUBLISH | CON.   | DATE | ОТ        | 5     | 22.00 |
|---------------------|-----|---------------|--------|------|-----------|-------|-------|
| BUY MINTM14         | 10  | 22            | IOC    |      | OP        |       |       |
| FL: 15.62 CE: 29.00 | PIN |               | OFL: 2 | 1.20 | OCL: 23.4 | 2 LP: | 22.31 |

| SIDE INSTRUMENT     | QTY | PRICE PUBLISH | CON. | DATE       | ОТ        | 5    | 22.00 |
|---------------------|-----|---------------|------|------------|-----------|------|-------|
| BUY MINTM14         | 10  | 22            | DATE | 11/06/2014 | OP        |      |       |
| FL: 15.62 CE: 29.00 | PIN |               | OFI  | : 21.20    | OCL: 23.4 | 2 LP | 22.31 |

| SIDE INSTRUMENT     | QTY | PRICE PUBLISH      | CON. DATE  | ОТ         | 5 22.00   |  |
|---------------------|-----|--------------------|------------|------------|-----------|--|
| BUY MINTM14         | 10  | <mark>22</mark> 10 |            | OP         |           |  |
| FL: 15.62 CE: 29.00 | PIN |                    | OFL: 21.20 | OCL: 23.42 | LP: 22.31 |  |

การ Duplicate order เมื่อทำการ key order มาจนถึง step ที่ขึ้นว่า " Press Enter to Confirm Send Order " ให้กด Insert และใส่จำนวนครั้งที่ต้องการ Duplicate order ลงไป

| SIDE INSTRUMENT     | QTY | PRICE PUBL | ISH CON.  | DATE         | OT   | 5 | 22.00 |
|---------------------|-----|------------|-----------|--------------|------|---|-------|
| BUY MINTM14         | 10  | 22 10      | )         |              | OP   |   |       |
| FL: 15.62 CE: 29.00 | PIN | DUP        | Enter # d | luplicate oi | rder |   |       |

การ key stop order เมื่อทำการ key order มาจนถึง step ที่ขึ้นว่า " Press Enter to Confirm Send Order " ให้

ทำการกด [Delete]

| SIDE INSTRUMENT        | QTY | PRICE PUBLISH      | CON. | DATE    | ОТ         | 5   | 22.00 |
|------------------------|-----|--------------------|------|---------|------------|-----|-------|
| BUY MINTM14            | 10  | <mark>22</mark> 10 |      |         | OP         |     |       |
| stop condition MINTM14 |     | in case -CO        | N- 🔻 | -PRICE- | JCL: 23.42 | LP: | 22.31 |

ทำการใส่ Condition ตามต้องการ โดยสามารถระบุ Condition ได้ดังนี้

- Bid>=
- Last>=
- Ask>=
- Bid<=
- Last<=
- Ask<=

#### Cancel Order By Group [ Alt + F7 ]

หน้าจอนี้ทำหน้าที่แสดงข้อมูลทั้งหมดของการทำรายการสั่งซื้อขายตราสารอนุพันธ์ (Order) โดยจะ แสดงรายการ Order ตามลำดับเวลา โดยจะแสดง Order ล่าสุดขึ้นก่อน รายการ Order จะปรากฏขึ้นเพื่อเตรียม ที่จะยกเลิกคำสั่งซื้อขาย (cancel) และ สามารถทำการยกเลิกได้ทีละหลาย Order โดยที่ สามารถทำการ Cancel Order Gold และ Silver ได้ตั้งแต่ Intermission 2 เป็นต้นไป

| C/        | NCEL ORDE | R B | Y GROUP       |       |          |                 | <b>F</b> 💽 🕨                | P      | age | 97  |
|-----------|-----------|-----|---------------|-------|----------|-----------------|-----------------------------|--------|-----|-----|
|           | ORDER#    | BS  | INSTRUMENT    | QTY   | PRICE    | MATCHED UNMATCH | PUBLISH ACCOUNT             | S      | Q   | 0 S |
| X         | 1534      | L   | SVFM11        | 1     | 5,200.00 | 1               | 0000720                     | 0      | Y   | PD  |
| X         | 1533      | L   | SVFM11        | 1     | 5,200.00 | 1               | 0000720                     | 0      | Y   | P D |
| $\square$ | 1532      | L   | SVFM11        | 1     | 5,200.00 | 1               | 0000720                     | 0      | Y   | P D |
| $\square$ | 1531      | L   | SVFM11        | 1     | 5,200.00 | 1               | 0000720                     | 0      | Y   | P D |
| $\square$ | 1530      | L   | SVFM11        | 1     | 5,200.00 | 1               | 0000720                     | 0      | Y   | P D |
| A         | COUNT     | ŀ   | VO INSTRUMENT | PRICE | SI       | DE SV           |                             |        |     |     |
| Γ         |           |     |               |       | AL       | L Do you wa     | ant to cancel selected orde | er (Y/ | N)  | Y   |

- · ป้อนข้อมูลตามตำแหน่งต่างๆ เพื่อให้แสดงรายการ Order ในหน้าจอตามที่ต้องการเท่านั้น
- ถ้าต้องการดูรายการ Order ทั้งหมดที่มี ให้กดปุ่ม [ENTER] โดยไม่ต้องป้อนค่าใดๆ จากนั้น ระบบจะ แสดงหน้าจอ VIEW ORDER พร้อมทั้งรายการ Order เฉพาะที่ต้องการเท่านั้น
- กดปุ่ม [PgDn] เพื่อดูข้อมูลของหน้าที่แล้ว หรือ [PgUp] เพื่อดูข้อมูลของหน้าถัดไป
- การ Cancel Order
  - เลือก Order ที่ต้องการโดยกด Space bar หรือ คลิกเลือกหลังจากนั้น กด
     Shift+Tab เพื่อ Cancel Order ที่เรา Select ไว้
  - กด Tab กรณีต้องการ Cancel ทั้งหมด

หน้าจอนี้ทำหน้าที่แสดงและป้อนข้อมูลเกี่ยวกับปุ่มลัดกับชื่อย่อตราสารอนุพันธ์ที่มีความสัมพันธ์กัน เพื่อให้ง่ายต่อการนำไปใช้ที่หน้าจออื่นๆ

| 🥭 iFISd Investor VIP BB | - Windows Internet Explorer |                       |                          |               |
|-------------------------|-----------------------------|-----------------------|--------------------------|---------------|
| HOT KEY                 |                             |                       |                          |               |
|                         | IN STRUMENT RECORD          | ACC                   | OUNT RECORD (NOT AVAILAB | BLE)          |
| KEY                     | INSTRUMENT                  | KEY                   | ACCOUNT                  |               |
| 1                       | S50M14                      |                       |                          | <u></u>       |
| 2                       | GFM14                       |                       |                          |               |
|                         |                             |                       |                          |               |
|                         |                             |                       |                          |               |
|                         |                             |                       |                          |               |
|                         |                             |                       |                          |               |
|                         |                             |                       |                          |               |
|                         |                             |                       |                          |               |
|                         |                             |                       |                          |               |
|                         |                             |                       |                          |               |
|                         |                             |                       |                          |               |
|                         |                             |                       |                          |               |
|                         |                             |                       |                          |               |
|                         |                             |                       |                          |               |
|                         |                             |                       |                          |               |
|                         |                             |                       |                          |               |
|                         |                             |                       |                          |               |
|                         |                             |                       |                          |               |
|                         |                             |                       |                          |               |
|                         |                             |                       |                          |               |
| -                       |                             |                       |                          | -             |
| HOTKEY                  | INSTRU                      | HOT KEY               | ACCOUNT                  |               |
| D . 2004040             | COLDINDEX : 15 000 00       | 0.00 PPEV : 15.000.00 |                          | 15:51:22      |
| CH 1 88 1               | GOLDINDEX: 15,000.00        | 0.00 PKEV. 15,000.00  |                          | WILL 11-06-14 |
| [GR. 1.00.1             |                             |                       | FILE                     | WILL 11-00-14 |

<u>วิธีการใช้งาน</u>

- ป้อน ปุ่มลัด , ชื่อตราสารอนุพันธ์
- กดปุ่มลูกศรขึ้นลง เพื่อดูข้อมูล ถ้าข้อมูลมีเกิน 1 หน้า
- การลบ Hot key ให้พิมพ์ชื่อของ Hot key นั้นแล้วใส่ค่าที่ช่อง Stock เป็นช่องว่าง และกด Enter

# Market Watch

### Full Screen Instrument Price [Shift]+[F2]

หน้าจอนี้ทำหน้าที่แสดงข้อมูลราคาเสนอซื้อขายที่ดีที่สุด 5 อันดับของตราสารอนุพันธ์ 8 ตราสาร อนุพันธ์พร้อมๆกัน โดยที่ผู้ใช้สามารถเปลี่ยนเป็นชื่อตราสารอนุพันธ์ที่ต้องการได้

| FULL SCREEN | INST | RUMENTS | PRICE   |         |             |        |             |        |       |         |          |          |
|-------------|------|---------|---------|---------|-------------|--------|-------------|--------|-------|---------|----------|----------|
| INSTRUMENT  | -    |         |         | LAST    | CHANGE      | QTY    | INSTRUMENT  |        |       | LA      | ST CHANG | ε ατγ    |
| S50U09      |      |         |         | 354     | -148        | 48     | BANPUU09    |        |       |         |          |          |
|             | 2    | 352.00  | 354.00  |         | 1           |        |             |        |       |         |          |          |
|             | 5    | 351.40  | 355.00  |         | 5           |        |             |        |       |         |          |          |
|             |      |         | 360.00  |         | 5           |        |             |        |       |         |          |          |
|             |      |         | 500.00  |         | 1           |        |             |        |       |         |          |          |
|             |      |         |         |         |             |        |             |        |       |         |          |          |
| PTTU09      |      |         |         | 109     | -41.20      | 57     | GFQ09       |        |       | 15,2    | 30 +40   | ) 24     |
|             |      |         |         |         |             |        |             | 2_1    | 3,690 | 15,230  | 4        |          |
|             |      |         |         |         |             |        |             | 1 1    | 3,680 | 16,400  | 2        |          |
|             |      |         |         |         |             |        |             |        |       | 16,500  | 2        |          |
|             |      |         |         |         |             |        |             |        |       | 16,600  | 1        |          |
|             |      |         |         |         |             |        |             |        |       | 16,700  | 1        |          |
| S50Z09      |      |         |         | 600     | +62.10      | 36     | S50M09      |        |       |         |          |          |
|             |      |         | 670.00  |         | 5           |        |             |        |       |         |          |          |
|             |      |         | 671.00  |         | 1           |        |             |        |       |         |          |          |
|             |      |         | 675.00  |         | 5           |        |             |        |       |         |          |          |
|             |      |         | 680.00  |         | 5           |        |             |        |       |         |          |          |
| 05000       |      |         | 633.00  |         | 100         |        | r           |        | 1     |         |          |          |
| GFQ09       | -    |         | 1       | ,230    | +40         | 24     | -           |        |       |         |          |          |
|             | 2    | 13,690  | 15,230  |         | 4           |        |             |        |       |         |          |          |
|             | 1    | 13,680  | 16,400  |         | 2           |        |             |        |       |         |          |          |
|             |      |         | 16,500  |         | 2           |        |             |        |       |         |          |          |
|             |      |         | 16 700  |         | 1           |        |             |        |       |         |          |          |
|             | ΟΤΥ  | BID     | ASK     | ę       | OTY         |        |             | OTY    | BID   | ASK     | ΟΤΥ      |          |
|             |      |         |         |         |             |        |             | _      |       |         |          |          |
|             |      |         |         |         |             |        |             |        |       |         |          |          |
| ID : 50     | 03 ( |         | EX:     | 0.00    | 0.00        | PRE\   | /.: 0.00    | )      | MKT.I | D : TXM | M:0      | 14:45:47 |
| CH: 1.22.2  |      |         | Powered | d by Fi | reewill Sol | utions | Company Lin | nited. |       |         | Freewill | 11-08-09 |

- กดปุ่มลูกศรขึ้น,ลง,ซ้าย,ขวา เพื่อเลื่อนตำแหน่ง cursor ไปยังชื่อตราสารอนุพันธ์ที่ต้องการจะ เปลี่ยนแปลง
- เปลี่ยนชื่อตราสารอนุพันธ์ตามที่ต้องการแล้วกดปุ่ม [ENTER]

#### Stock By Price [F2]

หน้าจอนี้ทำหน้าที่แสดงรายละเอียดราคาของตราสารอนุพันธ์, ราคาเสนอซื้อขายที่ดีที่สุด 5 ราคา และ ราคาซื้อขาย 7 ครั้งสุดท้ายของตราสารอนุพันธ์ที่ต้องการทราบข้อมูล

| 🏉 iF | ISd Inve     | stor VIP         | BB - Wi | ndows Int      | ernet Explorer  |                        |                                       |                                                      |        |         |         |          |
|------|--------------|------------------|---------|----------------|-----------------|------------------------|---------------------------------------|------------------------------------------------------|--------|---------|---------|----------|
| MAR  | RKET BY      | PRICE            | : S501  | M14            |                 | LAST:                  | 800.00                                | -98.10 -10.92%                                       | \$50   | 969.44  | +0.74   | 0.08%    |
|      | QT           | γ                | BID     | ASK            | QTY             | PRIOR                  | OPEN                                  | HI./LO.                                              | AVG.   | QTY     | PRICE   | TIME     |
|      | 1            | 0 80             | 0.00    |                |                 | 898.10                 | 650                                   | 1,100                                                | 833.33 | 7       | 800.00  | 15:54:06 |
|      |              |                  |         |                |                 | 10/06/14               | 950                                   | 650                                                  |        | 20      | 950.00  | 14:46:06 |
|      |              |                  |         |                |                 |                        |                                       | МКТ                                                  |        | 1       | 900.00  | 12:08:49 |
|      |              |                  |         |                |                 | BLUCKIKA               | ADE.QIT                               |                                                      |        | ა<br>ვ  | 900.00  | 11:57:32 |
| EXP  | 27/06/       | 14 LAS<br>50 Fir | 628 7   | 14 CON. S<br>n | SIZE 1000       | BUY.QTY                |                                       | 102                                                  | 100%   | 3       | 900.00  | 11:57:32 |
| Deal | 1,107.       | 24               | V       | alue           | 85,000,000      | QTY                    |                                       | 102                                                  | 100%   | 3       | 900.00  | 11:57:31 |
| Basi | S            | -169.44          | -17     | .48%           |                 | OI                     |                                       |                                                      |        |         |         |          |
|      |              |                  |         |                |                 |                        |                                       | IKUMEN I                                             |        | SALY ES |         |          |
|      |              |                  |         |                |                 |                        |                                       |                                                      |        |         |         |          |
|      |              |                  |         |                |                 |                        |                                       |                                                      |        |         |         |          |
|      |              |                  |         |                |                 |                        |                                       |                                                      |        |         |         |          |
|      |              |                  |         |                |                 |                        |                                       |                                                      |        |         |         |          |
|      |              |                  |         |                |                 |                        |                                       |                                                      |        |         |         |          |
|      |              |                  |         |                |                 |                        |                                       |                                                      |        |         |         |          |
|      |              |                  |         |                |                 |                        |                                       |                                                      |        |         |         |          |
|      |              |                  |         |                |                 |                        |                                       |                                                      |        |         |         |          |
|      |              |                  |         |                |                 |                        |                                       |                                                      |        |         |         |          |
|      |              |                  |         |                |                 |                        |                                       |                                                      |        |         |         |          |
|      |              |                  |         |                | 1.0000000000000 | n Kon (1931) – Albei e | 1 203 31 91 11 (CH) 14 14             | а. 1919)<br>Харадорован (1916)<br>Харадорован (1916) |        |         |         |          |
|      |              |                  |         |                |                 |                        |                                       | 10 2                                                 |        |         |         |          |
|      |              |                  |         |                |                 |                        |                                       |                                                      |        |         |         |          |
|      | ar an thread |                  |         | 0.446          |                 |                        |                                       |                                                      |        |         |         |          |
|      | 0:           | 800101           | 9       | 651 (D)        |                 |                        | i i i i i i i i i i i i i i i i i i i | 968.70                                               |        | D : TXI | AT 10.2 |          |
| CH : | 1.88.1       |                  |         |                |                 |                        |                                       |                                                      |        | FR      | EEWILL  | 11-06-14 |

- ทำการป้อน ชื่อตราสารอนุพันธ์ ที่ต้องการแล้วกดปุ่ม [ENTER]

| MAR   | KET BY PR | ICE : | S50M14       |             | LAST:    | 800.00 | -98.10 -1 | 0.92% S50 | 969.98 | +1.28  | 0.13%    |
|-------|-----------|-------|--------------|-------------|----------|--------|-----------|-----------|--------|--------|----------|
|       | QTY       |       | BID ASI      | ς Ωτλ       | PRIOR    | OPEN   | HI./LO.   | AVG.      | QTY    | PRICE  | TIME     |
|       | 10        | 800   | .00          |             | 898.10   | 650    | 1,100     | 833.33    | 7      | 800.00 | 15:54:06 |
|       |           |       |              |             | 10/06/14 | 950    | 650       |           | 20     | 950.00 | 14:46:06 |
|       |           |       |              |             |          |        | MKT       |           | 1      | 900.00 | 12:08:49 |
|       |           |       |              |             | BLOCKTRA | DE.QTY |           |           | 3      | 900.00 | 11:57:32 |
| FXP   | 27/06/14  | AST   | 27/06/14 CON | . SIZE 1000 | BUY.OTY  |        |           |           | 3      | 900.00 | 11:57:32 |
| Ceil  | 1,167.50  | Flr   | 628.70       |             | SEL.QTY  |        | 102       | 2 100%    | 3      | 900.00 | 11:57:32 |
| Deal  | 2         | 4     | Value        | 85,000,000  | QTY      |        | 10        | 2         | 3      | 900.00 | 11:57:31 |
| Basis | -16       | 9.98  | -17.52%      |             | OI       |        |           |           |        |        |          |

#### Stock by Price (Page 1) [F2]

#### Stock By Price (Page 2) [F2] - [Insert]

- เมื่อกดปุ่ม [INSERT] จะ Switch ไปเปิดจอ Market by Price Page 2 ดังรูป

| MARKET | BY PR | RICE: | 550N | 114       |      |          |       | FLAG      | :        |            |     |          |
|--------|-------|-------|------|-----------|------|----------|-------|-----------|----------|------------|-----|----------|
|        | QTY   | BI    | D    | ASK       | QTY  | PRIOR    | OPEN  | HI./LO.   | CE./FL.  | INSTRUMENT | QTY | PRICE    |
|        | 10    | 800.0 | 0    |           |      | 898.10   | 650   | 1,100     | 1,167.50 | USDN14     | 3   | 32.5000  |
|        |       |       |      |           |      | 10/06/14 | 950   | 650       | 628.70   | MINTM14    | 5   | 22.00    |
|        |       |       |      |           |      |          |       |           |          | THCOMU14   | 1   | 25.00    |
|        |       |       |      |           |      | MUL      | 1,000 | Tick Size | 0.1      | TGB5M14    | 7   | 100.0000 |
| QTY    |       | 01    |      | VALUE(T)  | LA   | ST       | 7     | 800.00 15 | 5:54:06  | TBF6U14    | 25  | 98.0000  |
| 102    |       |       |      | 85,000.00 | 800  | .00      | 20    | 950.00 14 | :46:06   | BB3M14     | 5   | 97.0000  |
| DEAL   |       | 24    | AVG. | 833.33    | -98  | 3.10     | 1     | 900.00 12 | 08.49    | S50M14P900 |     | 30.00    |
| BUY    |       |       | SELL | 100%      | -10. | 92%      |       | 000.00 11 |          |            |     |          |

### เมื่อกด Insert จาก Page 2 จะวนกลับมาหน้าแรกอีกครั้ง

| MAR   | KET BY PR | RICE :       | S50M14       |            | LAST:    | 800.00 | -98.10 -10.92% | S50    | 969.98 | +1.28  | 0.13%    |
|-------|-----------|--------------|--------------|------------|----------|--------|----------------|--------|--------|--------|----------|
|       | QTY       |              | BID ASK      | ς Ωτγ      | PRIOR    | OPEN   | HI./LO.        | AVG.   | QTY    | PRICE  | TIME     |
|       | 10        | 800          | .00          |            | 898.10   | 650    | 1,100          | 833.33 | 7      | 800.00 | 15:54:06 |
|       |           |              |              |            | 10/06/14 | 950    | 650            |        | 20     | 950.00 | 14:46:06 |
|       |           |              |              |            |          |        | MKT            |        | 1      | 900.00 | 12:08:49 |
|       |           |              |              |            | BLOCKTRA | DE.QTY |                |        | 3      | 900.00 | 11:57:32 |
| FXP   | 27/06/14  | IAST         | 27/06/14 CON | SIZE 1000  | BUY OTY  |        |                |        | 3      | 900.00 | 11:57:32 |
| Ceil  | 1,167.50  | Flr          | 628.70       |            | SEL.QTY  |        | 102            | 100%   | 3      | 900.00 | 11:57:32 |
| Deal  | 2         | 24           | Value        | 85,000,000 | QTY      |        | 102            |        | 3      | 900.00 | 11:57:31 |
| Basis | i -16     | <b>i9.98</b> | -17.52%      |            | OI       |        |                |        |        |        |          |

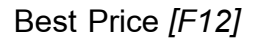

Window นี้ทำหน้าที่แสดงรายละเอียดของราคาเสนอซื้อ - ขายที่ดีที่สุดของ INSTRUMENT โดยแสดง รายละเอียดของข้อมูลได้ 10 หน้า

| IFSd Investor VIP 88 - MARKET BY PRICE: S     OTY S     OTY S     COY S     COY S     COY S     COY S     COY S     COY S     COY S     COY S     COY S     COY S     COY S     COY S     COY S     COY S     COY S | Windows I<br>VM14<br>ASP<br>06:14 CON<br>04:1<br>Value | nternet Explorer<br>OTY<br>- SIZE 100<br>-2.576.000                                                                                                    | LAST<br>771<br>10/06/14<br>BLOCKT<br>BUY.GTY<br>SEL.GTY<br>GIY<br>OI | : 700.<br>O<br>RADE.OT           | N 71.00 9.2%<br>N 40.0<br>140 940 79<br>700<br>MKT<br>Y<br>335 10<br>335 10           | SALVER<br>AVG. C<br>0.61                    | 7 790,00<br>7 790,00<br>7 790,00<br>7 790,00<br>5 840,00<br>5 840,00 | 12:10:36<br>11:56:36<br>11:56:36<br>11:56:30<br>11:56:30<br>11:56:22<br>11:66:22 |
|----------------------------------------------------------------------------------------------------|--------------------------------------------------------|----------------------------------------------------------------------------------------------------|----------------------------------------------------------------------|----------------------------------|---------------------------------------------------------------------------------------|---------------------------------------------|----------------------------------------------------------------------|----------------------------------------------------------------------------------|
| INSTRUMENT<br>S50M14<br>BANKM14<br>FOODM14<br>PTTM14<br>ADVANCM14<br>TTAM14<br>ICTM14<br>ENERGM14<br>BRM14<br>GFM14<br>GF10M14                                                                                      | -<br>+<br>+<br>+<br>+<br>+<br>+<br>+<br>+<br>+<br>+    | QTY         BID           10         800.00           17         9,800.00           5         422.00           10         15,000.00           2         3,500.00           10         21,000.00           9         21,000.00 | ASK<br>250.00                                                        | QTY .<br>12                      | INSTRUMENT<br>SVM14                                                                   | QTY<br>-                                    | BID ASH                                                              | ( QTY 1                                                                          |
| 15:59 TPEX - T<br>15:59 TPEX T<br>15:57 TPEX - T<br>15:55 TPEX - T<br>ID: 8001019 S<br>CH: 1.88.1                                                                                                    | hailand<br>hailand<br>hailand<br>hailand               | Interest<br>  Interest<br>  Interest<br>  Interest<br>DEX: 0                                                                                                    | Rate<br>Rate<br>Rate Ma<br>Rate Ma                                   | Marke<br>Marke<br>rket<br>100 Pi | t closed<br>t closed runoff<br>will CLOSE in 2 :<br>will CLOSE in 4 :<br>REV.: 0.00 1 | begin<br>Linutes<br>Linutes<br>MCT.ID.: TXM | MI: 02<br>FREEWILL                                                   | <u>16801149</u><br>11-06-14                                                      |

### <u>วิธีการใช้งาน</u>

- กดปุ่ม Insert ครั้งที่ 1 เพื่อแสดง page 2 (Best Price 1 ราคา และ Ticker)
- แก้ไขค่าต่างๆใน Windows นี้ โดย cursor จะอยู่ที่ต่ำแหน่งคอลัมน์ 'INSTRUMENT' บนซ้ายสุด เพื่อรอรับข้อมูล
- เลื่อน cursor (ใช้ปุ่มลูกศร ขึ้น,ลง,ซ้าย,ขวา) ไปยังคอลัมน์ 'INSTRUMENT' ที่ต้องการ เปลี่ยนแปลงข้อมูล

Best Price (Page 1) [F12]

| INSTRUMENT | QTY  | BID      | ASK      | QTY . | INSTRUMENT | QTY | BID | ASK | QTY 1 |
|------------|------|----------|----------|-------|------------|-----|-----|-----|-------|
| ICTM13     | 10   | 220.00   |          |       |            |     |     |     |       |
| BANKZ12    | 20   | 600.00   |          |       |            |     |     |     |       |
| FOODZ12    |      | 1        | 6,000.00 | 10    |            |     |     |     |       |
| ENERGH13   |      |          |          |       |            |     |     |     |       |
| COMMH13    |      | 3        | 0,000.00 | 15    |            |     |     |     |       |
| S50M13     |      |          |          |       |            |     |     |     |       |
| S50U13     | 5 ′  | 1,000.00 |          |       |            |     |     |     |       |
| SVZ12      |      |          |          |       |            |     |     |     |       |
| SVJ13      | 15 ′ | 1,000.00 |          |       |            |     |     |     |       |

### Best Price (Page 2) [F12] - [Insert]

| INSTRUMENT | LAST | CHANGE | QTY | INSTRUMENT | QTY | PRICE  | CHG     |
|------------|------|--------|-----|------------|-----|--------|---------|
| \$50M12    |      |        |     | GFZ12      | 20  | 25,500 | -650.00 |
|            |      |        |     |            | 20  | 25,500 |         |
|            |      |        |     |            |     |        |         |
|            |      |        |     |            |     |        |         |
| \$10/10    |      |        |     |            |     |        |         |
| 50012      |      |        |     |            |     |        |         |
|            |      |        |     |            |     |        |         |
|            |      |        |     |            |     |        |         |
|            |      |        |     |            |     |        |         |

#### TODAY INSTRUMENT EXECUTE [Ctrl+F11]

หน้าจอนี้ทำหน้าที่แสดงรายละเอียดราคาของตราสารอนุพันธ์ , ราคาเสนอซื้อขายที่เกิดขึ้นระหว่างวัน และราคาซื้อขาย 7 ครั้งสุดท้ายของตราสารอนุพันธ์ ที่ต้องการทราบข้อมูล

| 🥭 iFISd Investor      | VIP BB | - Windows Internet E | xplorer |      |         |     | 1                  |          |            |          |
|-----------------------|--------|----------------------|---------|------|---------|-----|--------------------|----------|------------|----------|
| TODAY INSTRU<br>SVM14 | MENT   | EXECUTE              |         | FL   | 4G :    | Ì   | UNDERLY<br>SVM14   | 'ING : 1 | 00 TROY OL | Page 1   |
| EXECUTE               | #      | BID PRI              | 0 E     | ASK  | EXECUTE | #   | (                  | ΩTY      | PRICE      | TIME     |
| 10                    | 2      | 840.                 | .00     |      |         |     |                    | 1        | 700.00     | 12:13:36 |
| 14                    | 2      | 790.                 | .00     |      |         |     |                    | 8        | 700.00     | 11:55:36 |
| 9                     | 2      | 700                  | .00     |      |         |     |                    | 7        | 790.00     | 11:55:30 |
|                       |        |                      |         |      |         |     |                    | 7        | 790.00     | 11:55:30 |
|                       |        |                      |         |      |         |     |                    | 5        | 840.00     | 11:55:22 |
|                       |        |                      |         |      |         |     |                    | 5        | 840.00     | 11:55:22 |
|                       |        |                      |         |      |         |     | LAST               | 700.0    | 0 -71.00   | -9 21%   |
|                       |        |                      |         |      |         |     | DAILY SE           | TTLEMEN  | TPRICE     | 771      |
|                       |        |                      |         |      |         |     |                    |          |            | 10/06/14 |
|                       |        |                      |         |      |         |     | OPEN #1<br>OPEN #N | 840.00   | OPEN #2    |          |
|                       |        |                      |         |      |         |     | HIGH               | 840.00   | LOW        | 700.00   |
|                       |        |                      |         |      |         |     | CEIL               | 848.00   | FLOOR      | 694.00   |
|                       |        |                      |         |      |         |     | AVG                | 780.61   | OI         |          |
|                       |        |                      |         |      |         |     | LONG               | QTY      | AVG.PR     | PERCENT  |
|                       |        |                      |         |      |         |     | SHORT              | 33       | 780.61     | +100.00% |
|                       |        |                      |         |      |         |     | BT<br>AVG-5        |          | QTY        |          |
|                       | ENT    | SVM14                |         |      |         |     |                    |          |            |          |
|                       | 040    |                      | 0.00    | 0.00 | DDDD1   |     |                    |          |            | 40.05.05 |
| 10: 8001              | 019    | SILVERINDEX :        | 0.00    | 0.00 | PREV. : | 0.0 | MK MK              |          | M : O2     | 10005865 |
| CH: 1.88.1            |        |                      |         |      |         |     |                    |          | FREEWIL    | 11-06-14 |

- ทำการป้อน ชื่อตราสารอนุพันธ์ ที่ต้องการทราบข้อมูลแล้วกดปุ่ม [ENTER]
- กดปุ่ม [PgUp] เพื่อดูข้อมูลของราคาที่สูงกว่าราคาที่กำลังดูอยู่ หรือ [PgDn] เพื่อดูข้อมูลของ
   ราคาที่ต่ำกว่าราคาที่กำลังดูอยู่

#### TRANSACTION BY TIME [F6]-[1]

หน้าจอนี้ทำหน้าที่แสดงรายละเอียดของการทำรายการซื้อขายตราสารอนุพันธ์นี้ โดยแสดงปริมาณ , ราคาในแต่ละเวลาที่มีการตกลงซื้อขายตราสารอนุพันธ์ เรียงตามเวลาที่เกิดการซื้อขายจากครั้งล่าสุดขึ้นก่อน โดยในช่วงNight มีการ Update ข้อมูลต่อจาก Afternoon Session ตาม Trading Date

| 🏉 iFISd Investor VIP B                                                                                                    | B - Wind                                                         | ows Internet Exp                                                             | plorer |        |                              |        | -                                      | - Andres     | -    |                | X        |
|----------------------------------------------------------------------------------------------------|------------------------------------------------------------------|------------------------------------------------------------------------------|--------|--------|------------------------------|--------|----------------------------------------|--------------|------|----------------|----------|
| TRANSACTION BY PR                                                                                                    | RICE : S                                                         | VM14                                                                         | LAST:  | 700.00 | -71.00                       | -9.21% | AVG: 78                                | 0.61         |      |                | Page 1   |
|                                                                                                    | T                                                                | OTAL                                                                         |        |        | LO                           | NG     |                                        |              | SHOP | RT             |          |
| PRICE                                                                                                    | QTY                                                              | VALUE                                                                        | DEAL   |        | QTY                          | VALU   | E DEAL                                 | 0            | YTQ  | VALUE          | DEAL     |
| 840.00                                                                                                    | 10                                                               | 840,000                                                                      | 2      |        |                              |        |                                        |              | 10   | 840,000        | 2        |
| 790.00                                                                                                    | 9                                                                | 630,000                                                                      | 2      |        |                              |        |                                        |              | 9 1, | 630,000        | 2        |
| 100.00                                                                                                    | •                                                                | 000,000                                                                      | -      |        |                              |        |                                        |              | •    | 000,000        | ~        |
|                                                                                                    |                                                                  |                                                                              |        |        |                              |        |                                        |              |      |                |          |
|                                                                                                    |                                                                  |                                                                              |        |        |                              |        |                                        |              |      |                |          |
| 5 m                                                                                                    |                                                                  |                                                                              |        |        |                              |        |                                        |              |      |                |          |
| INSTRUMENT                                                                                                    | 01 141 001 001 001 001 001 141<br>01 141 001 001 001 001 001 001 | OTY                                                                          | BID /  | USK OT | 11151                        |        | 01 201 201 201 201 201 201 201 201 201 | VTC          | CH3  | ASK<br>Builden | QTY      |
|                                                                                                    |                                                                  |                                                                              |        |        |                              |        |                                        |              |      |                |          |
| FOODWAR                                                                                                    |                                                                  |                                                                              |        |        |                              |        |                                        |              |      |                |          |
| PTTM14                                                                                                    |                                                                  | 5 42                                                                         | 2.63   |        |                              |        |                                        |              |      |                |          |
| ADVANCMIA                                                                                                    |                                                                  |                                                                              | 250    |        | 12                           |        |                                        |              |      |                |          |
| TTAM14                                                                                                    |                                                                  |                                                                              |        |        |                              |        |                                        |              |      |                |          |
|                                                                                                    |                                                                  |                                                                              |        |        |                              |        |                                        |              |      |                |          |
|                                                                                                    |                                                                  |                                                                              |        |        |                              |        |                                        |              |      |                |          |
|                                                                                                    |                                                                  |                                                                              |        |        |                              |        |                                        |              |      |                |          |
|                                                                                                    |                                                                  |                                                                              |        |        |                              |        |                                        |              |      |                |          |
|                                                                                                    |                                                                  |                                                                              |        |        |                              |        |                                        |              |      |                |          |
| 15.69 <b>т</b> ини:                                                                                                    |                                                                  |                                                                              |        |        |                              |        |                                        |              |      |                |          |
|                                                                                                    |                                                                  |                                                                              |        |        |                              |        |                                        |              |      |                |          |
| n of the second second se |                                                                  |                                                                              |        |        |                              |        |                                        |              |      |                |          |
| Enter Symbol S                                                                                                    | VM14                                                             | r na na na 140 20 na na 140 20 na 140 20 20 20 20 20 20 20 20 20 20 20 20 20 | Fro    | m Time | 000 9551000 001 000 8551 000 | To     | Time                                   |              |      |                |          |
| BEE ID : 8001019                                                                                                    | SILVE                                                            | RINDEX :                                                                     | 0.00   | 0.00   | PREV.                        | : 0    | .00 N                                  | IKT.ID : TXM | M    | :02            | 16:08:50 |
| сн: 1.88.1                                                                                                    |                                                                  |                                                                              |        |        |                              |        |                                        |              | FREE | WILL           | 11-06-14 |

- ทำการป้อน ชื่อตราสารอนุพันธ์ ที่ต้องการทราบข้อมูลแล้วกดปุ่ม [ENTER]
- สามารถระบุช่วงเวลาที่ต้องการดูได้ โดย format เป็น HHMMSS
- กดปุ่ม [PgDn] เพื่อดูข้อมูลของหน้าที่แล้ว หรือ [PgUp] เพื่อดูข้อมูลของหน้าถัดไป ของตราสาร
   อนุพันธ์ส่วนที่เหลือได้

#### TRANSACTION BY PRICE [F6]-[2]

หน้าจอนี้ทำหน้าที่แสดงรายละเอียดของการทำรายการซื้อขายตราสารอนุพันธ์ โดยแสดงปริมาณ, ราคา, มูลค่าที่ทำการซื้อขาย และจำนวน deals ที่เกิดขึ้นในแต่ละราคา เรียงตามราคาการซื้อขายที่เกิดขึ้นจาก มากไปน้อย โดยแสดงข้อมูลแยกเป็น 3 ส่วนคือ ข้อมูลการซื้อขายแต่ละราคา, ข้อมูลเฉพาะด้านซื้อ และข้อมูล เฉพาะด้านขาย โดยในช่วงNight มีการ Update ข้อมูลต่อจาก Afternoon Session ตาม Trading Date

| 🏉 iFISd Investor VIP | BB - Wind                                   | ows Internet Exp                       | lorer | -                     |                                  |        | _                                       | Autor .     |                                         |                                 |
|----------------------|---------------------------------------------|----------------------------------------|-------|-----------------------|----------------------------------|--------|-----------------------------------------|-------------|-----------------------------------------|---------------------------------|
| TRANSACTION BY P     | RICE : S                                    | VM14                                   | LAST: | 700.00                | -71.00                           | -9.21% | AVG: 780.0                              | 51          |                                         | Page 1                          |
|                      | Т                                           | OTAL                                   |       |                       | LO                               | NG     |                                         |             | SHORT                                   |                                 |
| PRICE                | QTY                                         | VALUE                                  | DEAL  |                       | QTY                              | VALUE  | DEAL                                    | QTY         | VAL                                     | UE DEAL                         |
| 840.00               | 10                                          | 840,000                                | 2     |                       |                                  |        |                                         | 10          | 840,0                                   | 00 2                            |
| 790.00               | 9                                           | 630,000                                | 2     |                       |                                  |        |                                         | 14          | 630.0                                   | 00 2<br>00 2                    |
| 700.00               |                                             | 650,000                                | 2     |                       |                                  |        |                                         |             | 000,0                                   | JU 2                            |
|                      |                                             |                                        |       |                       |                                  |        |                                         |             |                                         |                                 |
|                      |                                             |                                        |       |                       |                                  |        |                                         |             |                                         |                                 |
|                      |                                             |                                        |       |                       |                                  |        | -                                       |             |                                         |                                 |
| INSTRUMENT           | 187 1921 1921 1927 1938 1937 1927 1927 1927 | OTY<br>CTY                             |       | asic or<br>Benerative | 7.1845U<br>8880888               |        | 100 100 100 100 100 100 100 100 100 100 | VII)        | ED) A'                                  |                                 |
|                      | -                                           | 10 899                                 | 300   |                       |                                  |        |                                         |             |                                         |                                 |
|                      |                                             |                                        |       |                       |                                  |        |                                         |             |                                         |                                 |
| 8-TTM14              |                                             | 5 422                                  |       |                       |                                  |        |                                         |             |                                         |                                 |
| ADMANCIET4           |                                             |                                        |       | 101                   |                                  |        |                                         |             |                                         |                                 |
| TAMA                 |                                             |                                        |       |                       |                                  |        |                                         |             |                                         |                                 |
|                      |                                             |                                        |       |                       |                                  |        |                                         |             |                                         |                                 |
|                      |                                             |                                        |       |                       |                                  |        |                                         |             |                                         |                                 |
|                      |                                             |                                        |       |                       |                                  |        |                                         |             |                                         |                                 |
|                      |                                             |                                        |       |                       |                                  |        |                                         |             |                                         |                                 |
|                      |                                             |                                        |       |                       |                                  |        |                                         |             |                                         |                                 |
| 15 59 TTEX           |                                             |                                        |       |                       |                                  |        |                                         |             |                                         |                                 |
|                      |                                             |                                        |       |                       |                                  |        |                                         | x=q1.in     |                                         |                                 |
| 15-55 TERA           |                                             |                                        |       |                       |                                  |        |                                         |             |                                         |                                 |
| Enter Symbol         | SVM14                                       | 10000000000000000000000000000000000000 | Fro   | m Time                | eccessitile hold to a fail fille | To     | Time                                    |             | 1 100 100 100 100 100 100 100 100 100 1 | 1001101100100100100100100100100 |
| <b>E</b> ID: 800101  |                                             | RINDEX :                               | 0.00  | 0.00                  | PREV.                            | : 0.0  | 00 MI                                   | KT.ID : TXM | M : O2                                  | 16:08:50                        |
| сн: <b>1.88.1</b>    |                                             |                                        |       |                       |                                  |        |                                         |             | FREEWILL                                | 11-06-14                        |

- ทำการป้อน ชื่อตราสารอนุพันธ์ ที่ต้องการทราบข้อมูลแล้วกดปุ่ม [ENTER]
- สามารถระบุช่วงเวลาที่ต้องการดูได้ โดย format เป็น HHMMSS
- กดปุ่ม [PgDn] เพื่อดูข้อมูลของหน้าที่แล้ว หรือ [PgUp] เพื่อดูข้อมูลของหน้าถัดไป ของตราสาร อนุพันธ์ส่วนที่เหลือได้

#### SUMMARY TRANSACTION BY TIME [F6]-[3]

หน้าจอนี้ทำหน้าที่แสดงรายละเอียดของการทำรายการซื้อขาย Instrument นี้ โดยแสดงปริมาณ, ราคา ในแต่ละเวลาที่มีการตกลงซื้อขายตราสารอนุพันธ์ เรียงตามเวลาที่เกิดการซื้อขายจากครั้งล่าสุดย้อนกลับไป โดย ในหน้าจอนี้จะรวมปริมาณ การซื้อขาย ในเวลาเดียวกัน ราคาเดียวกัน โดยในช่วงNight มีการ Update ข้อมูลต่อ จาก Afternoon Session ตาม Trading Date

| iFISd Investor VIP BB - V | Vindows Intern                         | et Explo                        | rer      | -                                         |        | -       | -                     | 100      | -    |        |       |        |
|---------------------------|----------------------------------------|---------------------------------|----------|-------------------------------------------|--------|---------|-----------------------|----------|------|--------|-------|--------|
| UMMARY TRANS BY TIM       | E: SVM14                               |                                 | LAST:    | 700.00                                    | -71.00 | -9.21%  | AVG:                  | 780.61   |      |        |       | Page 1 |
| ND-TIME START-TIME        | PRICE                                  | QTY                             | END-TIME | START-TI                                  | ME P   | RICE    | QTY                   | END-TIME | STAR | I-TIME | PRICE | Q      |
| 2:13:36 - 11:55:36        | 700.00                                 | 9                               |          |                                           |        |         |                       |          |      |        |       |        |
| 1:55:30                   | 790.00                                 | 14                              |          |                                           |        |         |                       |          |      |        |       |        |
| 1.00.22                   | 640.00                                 | 10                              |          |                                           |        |         |                       |          |      |        |       |        |
|                           |                                        |                                 |          |                                           |        |         |                       |          |      |        |       |        |
|                           |                                        |                                 |          |                                           |        |         |                       |          |      |        |       |        |
|                           |                                        | 5                               |          |                                           |        |         |                       |          |      |        |       |        |
| CHRISTINE                 | OP                                     | 140                             | 81 8.5   | ж ситу                                    | INCTRE | 185 W T |                       |          | nitv | 585    | 65K   | OTY    |
|                           |                                        |                                 |          |                                           |        |         |                       |          |      |        |       |        |
|                           |                                        |                                 |          |                                           |        |         |                       |          |      |        |       |        |
| COM14                     |                                        |                                 |          |                                           |        |         |                       |          |      |        |       |        |
| 1414                      | ·                                      |                                 |          |                                           |        |         |                       |          |      |        |       |        |
| 2999966-0414<br>Alata     |                                        |                                 |          |                                           |        |         |                       |          |      |        |       |        |
| mena                      |                                        |                                 |          |                                           |        |         |                       |          |      |        |       |        |
| eschie                    |                                        |                                 |          |                                           |        |         |                       |          |      |        |       |        |
| M14                       | •                                      |                                 |          |                                           |        |         |                       |          |      |        |       |        |
| 1114                      |                                        |                                 |          |                                           |        |         |                       |          |      |        |       |        |
|                           |                                        |                                 |          |                                           |        |         |                       |          |      |        |       |        |
| 5,59 TRB/ - m.            |                                        |                                 |          |                                           |        |         |                       |          |      |        |       |        |
|                           |                                        |                                 |          |                                           |        |         |                       |          |      |        |       |        |
| 5-57 79802 - The          |                                        |                                 |          | al an an an an an an an an an an an an an |        |         | 16.2                  |          |      |        |       |        |
|                           | \$125.25.25. YOU RECENTED YOU BL. 2518 | 22 - 25 200, 25 2 2 5 5 5 5 5 5 |          |                                           |        |         | an : ann agil 2007, 1 |          |      |        |       |        |
|                           |                                        | MIA                             |          |                                           |        |         |                       |          |      |        |       |        |
| ITER A INSTRUMENT SY      |                                        | M14                             | 0.00     | 0.00                                      |        | •       |                       | MICTIO   | TVM  |        | .00   | 40.40  |

- ทำการป้อน ชื่อตราสารอนุพันธ์ ที่ต้องการทราบข้อมูลแล้วกดปุ่ม [ENTER]
- กดปุ่ม [PgDn] เพื่อดูข้อมูลของหน้าที่แล้ว หรือ [PgUp] เพื่อดูข้อมูลของหน้าถัดไป ของตราสาร
   อนุพันธ์ส่วนที่เหลือได้

#### Most Active [F3]

| 🤏 iFISd Investor VIP BB - Windows Intern  | et Explorer |              |            | -      | A server     |          | ⊂ ×      |
|-------------------------------------------|-------------|--------------|------------|--------|--------------|----------|----------|
| MOST ACTIVE INSTRUMENT BY VALU            | E 100 TI    | ROY OUNCE SI | LVER FUTUF | RES 💌  |              | 00       | Page 1   |
| TOTAL MARKET:                             |             |              |            |        |              |          |          |
| INSTRUMENT                                | QTY         | VALUE        | %MKT       | AVG.   | HIGH         | LOW      | LAST     |
| SVM14                                     | 33          | 2,576,000    |            | 780.61 | 840.00       | 700.00   | 700.00   |
| SVQ14                                     | 22          | 1,760,000    |            | 800.00 | 850.00       | 740.00   | 850.00   |
| SVV14                                     | 1           | 77,000.00    |            | 770.00 | 770.00       | 770.00   | 770.00   |
|                                           |             |              |            |        |              |          |          |
|                                           |             |              |            |        |              |          |          |
|                                           |             |              |            |        |              |          |          |
|                                           |             |              |            |        |              |          |          |
|                                           |             |              |            |        |              |          |          |
|                                           |             |              |            |        |              |          |          |
|                                           |             |              |            |        |              |          |          |
|                                           |             |              |            |        |              |          |          |
|                                           |             |              |            |        |              |          |          |
|                                           |             |              |            |        |              |          |          |
|                                           |             |              |            |        |              |          |          |
| 1 - Most Active 2 - Most Volatile 3 - Mos | t Volume:   |              |            |        |              |          |          |
| ID: 8001019 SILVERINDEX                   | : 0.0       | 0.00         | PREV. :    | 0.00   | MKT.ID : TXM | M : O2   | 16:11:34 |
| сн: 1.88.1                                |             | -            |            |        |              | FREEWILL | 11-06-14 |

### หน้าจอนี้ทำหน้าที่แสดงรายชื่อตราสารอนุพันธ์ที่มีมูลค่าการซื้อขายสูงสุด

- ในกรณีช่วง Day ให้แสดง Night(T-1), Morning และ Afternoon Session
- ในกรณีช่วง Night ให้แสดงเฉพาะข้อมูล Night Session โดย Clear ช่วง Day ทิ้ง
- ด้านล่างของจอสามารถกดหมายเลข เพื่อดูข้อมูลในเมนูต่างๆได้
  - 1. Most Active เรียงลำดับตามมูลค่าสูงสุด
  - 2. Most Volatile เรียงลำดับตาม %Swing
  - 3. Most Volume เรียงลำดับตาม Volume มากที่สุด
- กดปุ่ม [PgDn] เพื่อดูข้อมูลของหน้าที่แล้ว หรือ [PgUp] เพื่อดูข้อมูลของหน้าถัดไป ของตรา สารอนุพันธ์ส่วนที่เหลือได้
- เลือก list box ด้านบน เพื่อทำการ switch product

#### Top Gain / Loss Instrument [F4]

หน้าจอนี้ทำหน้าที่แสดงรายชื่อ INSTRUMENT ที่มีค่าเปลี่ยนแปลงราคาซื้อขายของ INSTRUMENT ที่ เพิ่มขึ้น 10 อันดับและลดลง 10 อันดับ เมื่อเทียบกับราคา daily settlement price ของ INSTRUMENT ของวัน ก่อนหน้า โดยแบ่งการแสดงข้อมูลบนจอภาพออกเป็น 2 ส่วน โดยส่วนบนแสดงข้อมูล INSTRUMENT ที่มีค่า เปลี่ยนแปลงราคาซื้อขายเพิ่มขึ้น (GAINER) และ ส่วนล่างแสดงข้อมูลของ INSTRUMENT ที่มีค่าเปลี่ยนแปลง ราคาซื้อขายลดลง (LOSER)

| 🥖 iFISd Investor VIP BB - Wind | dows Internet Explor | er        |           |           |           |                                          | • x         |          |
|--------------------------------|----------------------|-----------|-----------|-----------|-----------|------------------------------------------|-------------|----------|
| TOP GAIN/LOSS INSTRUME         | NT AL                | L MARKET  |           |           | •         | E an an an an an an an an an an an an an | )           | Page 1   |
| INSTRUMENT                     | QTY                  | AVG.      | HIGH      | LOW       | BID       | ASK LAS                                  | r change    | %CHANGE  |
| PTTM14                         | 38                   | 381.74    | 422.00    | 320.00    | 422.00    | 422.00                                   | 97.19       | 29.92    |
| COMMH15                        | 40                   | 29,650.00 | 32,000.00 | 25,000.00 |           | 32,000.00                                | 7,327.00    | 29.70    |
| ICTU14                         | 30                   | 250.33    | 280.00    | 198.00    |           | 280.00                                   | 63.60       | 29.39    |
| BCHH15                         | 20                   | 8.20      | 8.20      | 8.20      |           | 8.20                                     | 1.86        | 29.34    |
| ICTM14                         | 38                   | 225.53    | 280.00    | 152.00    |           | 280.00                                   | 63.20       | 29.15    |
| RATCHH15                       | 39                   | 53.77     | 63.00     | 43.00     |           | 63.00                                    | ) 14.21     | 29.12    |
| LHZ14                          | 40                   | 9.50      | 12.00     | 7.00      |           | 12.00                                    | 2.69        | 28.89    |
| ADVANCZ14                      | 50                   | 292.20    | 318.00    | 189.00    |           | 318.00                                   | 70.20       | 28.33    |
| QHH15                          | 16                   | 2.65      | 3.30      | 2.00      |           | 3.30                                     | 0.71        | 27.41    |
| HMPROU14                       | 30                   | 12.97     | 15.00     | 8.90      |           | 15.00                                    | 3.22        | 27.33    |
| PTTEPM14                       | 45                   | 190.00    | 210.00    | 120.00    | 210.00    | 210.00                                   | 45.06       | 27.32    |
| INSTRUMENT                     | QTY                  | AVG.      | HIGH      | LOW       | BID       | ASK LAS                                  | r change    | %CHANGE  |
| S50M14P900                     | 10                   | 30.00     | 30.00     | 30.00     |           | 30.00                                    | -75.80      | -71.64   |
| S50M14C925                     | 20                   | 50.00     | 50.00     | 50.00     |           | 50.00                                    | -43.40      | -46.47   |
| ICTZ14                         | 45                   | 227.09    | 279.00    | 155.00    |           | 155.00                                   | -61.10      | -28.27   |
| SCBZ14                         | 22                   | 148.14    | 178.00    | 100.00    |           | 100.00                                   | -38.35      | -27.72   |
| FOODH15                        | 37                   | 9,281.08  | 12,000.00 | 6,900.00  |           | 10,000.00 6,900.00                       | 0 -2,629.00 | -27.59   |
| RATCHM14                       | 20                   | 48.70     | 60.00     | 36.00     |           | 36.00                                    | -13.46      | -27.21   |
| BANKH15                        | 25                   | 506.60    | 611.00    | 350.00    |           | 350.00                                   | 0 -126.80   | -26.59   |
| ENERGM14                       | 58                   | 19,137.93 | 25,000.00 | 15,000.00 | 15,000.00 | 15,000.00                                | ) -4,924.00 | -24.71   |
| ENERGU14                       | 41                   | 19,814.63 | 24,000.00 | 15,000.00 | 15,000.00 | 15,000.00                                | 0 -4,876.00 | -24.53   |
| ENERGZ14                       | 20                   | 15,000.00 | 15,000.00 | 15,000.00 |           | 15,000.00                                | 0 -4,829.00 | -24.35   |
| ENERGH15                       | 61                   | 19,079.34 | 22,000.00 | 15,000.00 |           | 15,000.00                                | 0 -4,784.00 | -24.18   |
|                                |                      |           |           |           |           |                                          |             |          |
| 1 - Top Gainer/Losser 2 - Top  | Gainer/Losser Pre    | Open :    |           |           |           |                                          |             |          |
| B : 8001019 C                  | KINDEX : 2           | 2.20      | 0.30 PR   | EV. :     | 21.90     | MKT.ID : TXS                             | M : 02      | 16:13:57 |
| сн: 1.88.1                     |                      |           |           |           |           | F                                        | REEWILL     | 11-06-14 |

- ในกรณีช่วง Day ให้แสดง Night(T-1), Morning และ Afternoon Session
- ในกรณีช่วง Night ให้แสดงเฉพาะข้อมูล Night Session โดย Clear ช่วง Day ทิ้ง
- เลือก list box ด้านบน เพื่อทำการ switch product
- ด้านล่างของจอสามารถกดหมายเลขเพื่อดูข้อมูลในเมนูต่างๆได้

1. - TOP GAIN / LOSS INSTRUMENT แสดงอนุพันธ์ที่มีราคาเพิ่มขึ้น/ลดลง

2. - TOP GAIN / LOSS PRE OPEN INSTRUMEN แสดงอนุพันธ์ที่มีราคาเพิ่มขึ้น/ลดลงในช่วง

เปิดตลาด

กดปุ่ม [PgDn] เพื่อดูข้อมูลของหน้าที่แล้ว หรือ [PgUp] เพื่อดูข้อมูลของหน้าถัดไป ของตราสาร
 อนุพันธ์ส่วนที่เหลือได้

### View Admin Message [F8]

หน้าจอนี้ทำหน้าที่แสดง message ที่ทาง TFEX ส่งเข้ามาในระบบ

| VIEW ADM                                                                       | IN MESSAGE                                                                      |              | <          | Page 1   |  |  |  |  |  |  |  |
|--------------------------------------------------------------------------------|---------------------------------------------------------------------------------|--------------|------------|----------|--|--|--|--|--|--|--|
| TIME                                                                           | SYSTEM MESSAGE                                                                  |              |            |          |  |  |  |  |  |  |  |
| 17:45                                                                          | TFEX - Thailand Metal - End of Day Process Comple                               | ted          |            |          |  |  |  |  |  |  |  |
| 17:45                                                                          | Ceiling price for instrument SVFM11211 changed fr                               | om -6300.00  | to -575.00 |          |  |  |  |  |  |  |  |
| 17:45                                                                          | Floor price for instrument SVFM11211 changed from                               | -6700.00 to  | -975.00    |          |  |  |  |  |  |  |  |
| 17:45                                                                          | 17:45 Ceiling price for instrument GF10M11Z11 changed from -20000.00 to -784.82 |              |            |          |  |  |  |  |  |  |  |
| 17:45 Floor price for instrument GF10M11211 changed from -20400.00 to -1184.82 |                                                                                 |              |            |          |  |  |  |  |  |  |  |
| 17:45 Ceiling price for instrument GFM11Z11 changed from -20000.00 to -1084.82 |                                                                                 |              |            |          |  |  |  |  |  |  |  |
| 17:45 Floor price for instrument GFM11Z11 changed from -20400.00 to -1484.82   |                                                                                 |              |            |          |  |  |  |  |  |  |  |
| 17:45 Ceiling price for instrument SVFM11V11 changed from 200.00 to 575.00     |                                                                                 |              |            |          |  |  |  |  |  |  |  |
| INSTRUMEN                                                                      | IT   QTY BID ASK QTY. INSTRUMENT                                                | QTY          | BID A:     | SK QTY 1 |  |  |  |  |  |  |  |
|                                                                                |                                                                                 |              |            |          |  |  |  |  |  |  |  |
|                                                                                |                                                                                 |              |            |          |  |  |  |  |  |  |  |
|                                                                                |                                                                                 |              |            |          |  |  |  |  |  |  |  |
|                                                                                |                                                                                 |              |            |          |  |  |  |  |  |  |  |
|                                                                                |                                                                                 |              |            |          |  |  |  |  |  |  |  |
|                                                                                |                                                                                 |              |            |          |  |  |  |  |  |  |  |
|                                                                                |                                                                                 |              |            |          |  |  |  |  |  |  |  |
|                                                                                |                                                                                 |              |            |          |  |  |  |  |  |  |  |
| TIME                                                                           | ORDER# ACCOUNT S INSTRUMENT VOLUME                                              | PRICE        | TIME UNMA  | гсн      |  |  |  |  |  |  |  |
| 17.45                                                                          | TFEX - Thailand Metal - End of Day Process Complet                              | ed           |            |          |  |  |  |  |  |  |  |
| 17:45                                                                          | Ceiling price for instrument SVFM11211 changed fro                              | m -6300.00 t | 0 -575.00  |          |  |  |  |  |  |  |  |
| 17:45                                                                          | Floor price for instrument SVFM11Z11 changed from                               | -6700.00 to  | -975.00    |          |  |  |  |  |  |  |  |
| 17:45                                                                          | Ceiling price for instrument GF10M11Z11 changed fr                              | om -20000.00 | to -784.82 |          |  |  |  |  |  |  |  |
| 17:45                                                                          | 17:45 Floor price for instrument GF10M11211 changed from -20000.00 to -184.82   |              |            |          |  |  |  |  |  |  |  |
|                                                                                |                                                                                 |              |            |          |  |  |  |  |  |  |  |
|                                                                                |                                                                                 |              |            | 10-10-10 |  |  |  |  |  |  |  |
|                                                                                | 1100 SILVERINDEX: 0.00 0.00 PREV.: 0.00                                         | MKT.ID : TXN | M:B        | 18:16:48 |  |  |  |  |  |  |  |
| CH:2.88.                                                                       | 1 Powered by Freewill Solutions Company Limite                                  | d.           | FREEWILL   | 29-06-11 |  |  |  |  |  |  |  |

- กดปุ่ม [PgUp] เพื่อดูข้อมูลของหน้าถัดไป หรือ กดปุ่ม [PgDn] เพื่อดูข้อมูลของหน้าก่อนหน้า

### Margin Per Contact [F5]

| MARGIN PER CON                | TRACT SCREEN | Underlying     | 50 BAHT GO        | LD            | •            | <         | Page 1    |
|-------------------------------|--------------|----------------|-------------------|---------------|--------------|-----------|-----------|
|                               |              |                | Retail            |               | Instituti    | on        | RBMS      |
| Product + Mont                | n Position   | IM             | MM                | FM            | IM           | MM        | MM        |
| Futures                       |              |                |                   |               |              |           |           |
| GOLD                          | Spread       | 12,500.00      | 8,750.00          | 6,250.00      | 8,437.50     | 6,250.00  | 6,250.00  |
| GFQ11                         | Outright     | 50,000.00      | 35,000.00         | 25,000.00     | 33,750.00    | 25,000.00 | 25,000.00 |
| GFV11                         | Outright     | 50,000.00      | 35,000.00         | 25,000.00     | 33,750.00    | 25,000.00 | 25,000.00 |
| GFZ11                         | Outright     | 50,000.00      | 35,000.00         | 25,000.00     | 33,750.00    | 25,000.00 | 25,000.00 |
| Options :<br>(Only Risk Margi | <u>n)</u>    |                |                   |               |              |           |           |
|                               |              |                |                   |               |              |           |           |
|                               |              |                |                   |               |              |           |           |
|                               |              |                |                   |               |              |           |           |
|                               |              |                |                   |               |              |           |           |
|                               |              |                |                   |               |              |           |           |
|                               |              |                |                   |               |              |           |           |
| ID : 1100                     | GOLD INDEX : | 20.000.00      | 0.00 PREV. :      | 20.000.00     | MKT.ID : TXI | M M:B     | 18:16:48  |
| CH : 2.88.1                   | Pow          | vered by Freew | vill Solutions Co | mpany Limited | ł.           | FREEWILL  | 29-06-11  |

หน้าจอนี้ทำหน้าที่แสดง Margin Require ต่อการสั่งซื้อขาย 1 สัญญา

- ทำการเลือก underlying ที่ต้องการทราบข้อมูล
- กดปุ่ม [PgDn] เพื่อดูข้อมูลของหน้าที่แล้ว หรือ [PgUp] เพื่อดูข้อมูลของหน้าถัดไป ของตราสาร
   อนุพันธ์ ส่วนที่เหลือได้

#### Instrument Graph [Ctrl]+[F6]

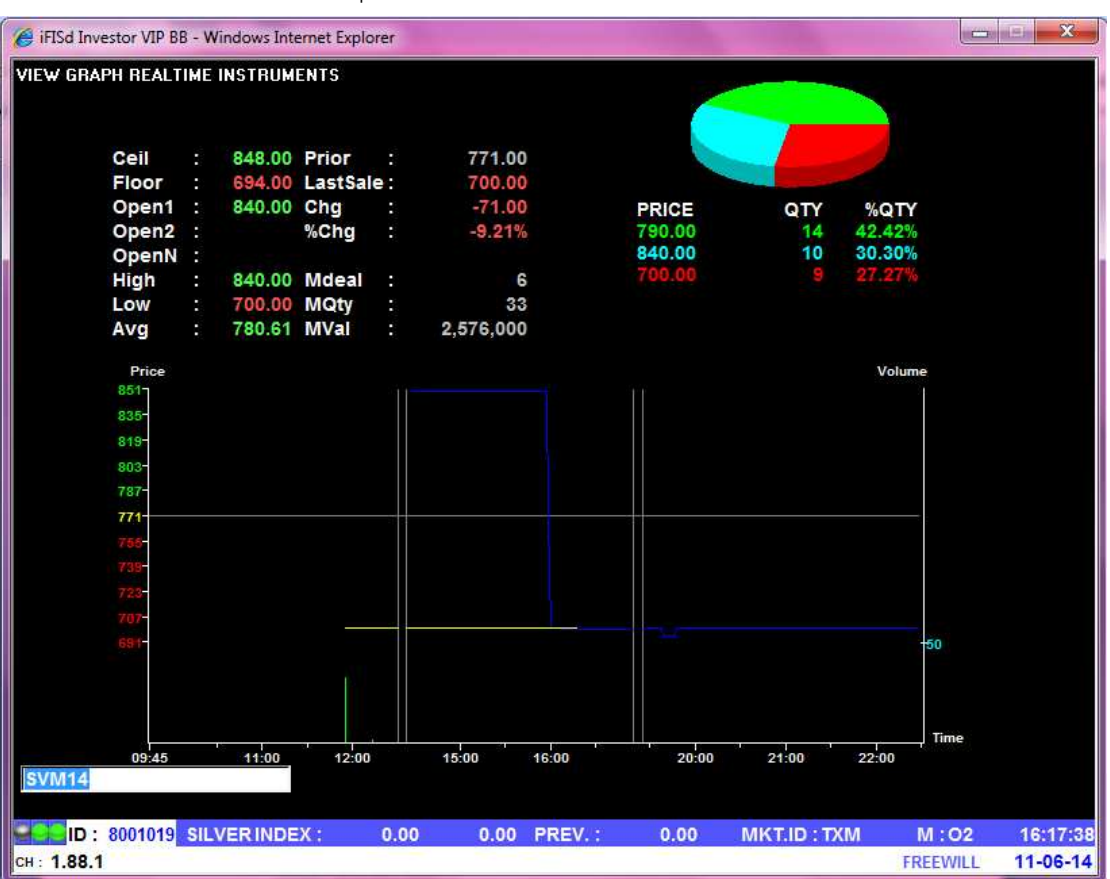

หน้าจอนี้ทำหน้าที่แสดง Graph ของราคาซื้อขายของ Instrument

- ป้อนชื่อ Instrument ที่ต้องการ

 สามารถเลื่อนซ้าย/ขวา หรือใช้ mouse คลิกเพื่อดูข้อมูล ณ เวลาต่างๆ ได้ แกน Y ด้านซ้าย แสดงระดับราคาที่มีการ match แกน Y ด้านขวา แสดงจำนวนที่มีการ match แกน X แสดงเวลาที่มี match

### Instrument Info [F11]

หน้าจอนี้ทำหน้าที่แสดงรายละเอียดราคาของตราสารอนุพันธ์ , ราคาเสนอซื้อขายที่ดีที่สุด 5 ราคา และ ราคาซื้อขาย 7 ครั้งสุดท้ายของตราสารอนุพันธ์ ที่ต้องการทราบข้อมูล 6 รายการ

| INSTRUMENT I   | NFO         |                 |           |             |        |                 |                     | Page 1     |
|----------------|-------------|-----------------|-----------|-------------|--------|-----------------|---------------------|------------|
| INSTRUMENT :   | GFQ11       |                 |           |             |        | UNDERLYING :    | 50                  | BAHT GOLD  |
| EXECUTE        | #           | BID PRICE       | ASK       | EXECUTE     | #      | GFQ11           | 20,0                | 000        |
|                |             | 22,200.00       | 1         |             |        | QTY             | PRICE               | TIME       |
| 20             | 1           | 22,000.00       | 11        |             |        | 1               | 20,300.00           | 20:11:56   |
|                |             | 21,500.00       | 18        | 30          | 10     | 3               | 20,100.00           | 20:00:42   |
|                |             | 20,500.00       | 10        |             |        | 2               | 20,200.00           | 20:00:42   |
|                |             | 20,300.00       | 14        | 4           | 3      | 2               | 20,300.00           | 19:56:54   |
| 3              | 1           | 15 20,100.00    |           |             |        | 1               | 20,300.00           | 19:53:13   |
| DIFF FROM GOL  | D +300.00   | 1.50%           |           |             |        | 5               | 20,200.00           | 19:35:04   |
| INSTRUMENT :   | GFV11       |                 |           |             |        | 5               | 20,200.00           | 19:34:48   |
| EXECUTE        | #           | BID PRICE       | ASK       | EXECUTE     | #      |                 |                     |            |
|                |             | 21,400.00       | 1         |             |        | LAST 20,300.    | 00 -1,500.00        | -6.88%     |
|                |             | 20,400.00       | 450       |             |        | DAILY SETTLEME  | NT PRICE            | 21800      |
|                |             | 20,300.00       | 360       | 540         | 81     |                 |                     | 28/06/11   |
| 1,973          | 30          | 343 20,100.00   |           |             |        | OPEN #1 21,000. | 00 OPEN #2          | 22,100.00  |
|                |             | 900 20,000.00   |           |             |        | OPEN #N 20,200. | 00                  |            |
|                |             | 1 18,400.00     |           |             |        | HIGH 20,300.    | 00 LOW              | 20,100.00  |
| DIFF FROM GOL  | D +300.00   | 1.50%           |           |             |        | CEIL 23,980.    | 00 FLOOR            | 19,620.00  |
| INSTRUMENT :   | SVFQ11      |                 |           |             |        | AVG 20,201.     | 04 <mark>0</mark> 1 | 83         |
| EXECUTE        | #           | BID PRICE       | ASK       | EXECUTE     | #      |                 |                     |            |
|                |             | 6,702.00        | 2         |             |        | QT              | AVG.PR              | PERCENT    |
| 10             | 1           | 6,700.00        | 2         |             |        | LONG            | 4 20,300.00         | +4.17%     |
| 30             | 2           | 25 6,400.00     |           |             |        | SHORT 9         | 2 20,196.74         | +95.83%    |
|                |             | 1 6,320.00      |           |             |        | вт              |                     |            |
|                |             | 2 6,300.00      |           |             |        | AVG-5           | QTY                 |            |
|                |             |                 |           |             |        |                 |                     |            |
| DIFF FROM SILV | /ER +6,500. | .00             |           |             |        |                 |                     |            |
| E : 1100       | SILVER      | INDEX : 0.00    | 0.00      | PREV. :     | 0.00   | MKT.ID : TXI    | M :X                | 21:32:25   |
| CH: 2.33.1     |             | Powered by Free | will Solu | tions Compa | ny Lin | nited.          | FREEWIL             | L 29-06-11 |

- กดปุ่ม [PgUp] เพื่อดูข้อมูลของ Instrument 3 ตัวก่อนหน้า หรือ [PgDn] เพื่อดูข้อมูลของ Instrument 3 ตัวหลัง หน้าจอนี้ใช้ในการดูข้อมูลของตราสารอนุพันธ์ โดยจะแสดงรายละเอียดต่างๆ ของวันทำการก่อนหน้า ของ instrument ที่เลือกดู

| 🏉 iFISd Investo   | or VIP BB - Win        | ndows Internet E | xplorer   |           |              |           |              |              | • X       |
|-------------------|------------------------|------------------|-----------|-----------|--------------|-----------|--------------|--------------|-----------|
| HISTORICAL        | MARKET CLO             | SE PRICE         |           |           |              |           |              |              | Page 1    |
| INSTRUMENT        | соммм                  | 14               |           |           |              | LAST 19,0 | 000.00 CHG 🗄 | 5,440.00 %CH | G -22.26% |
| 25/09/13          | 30,000.00              | 19,000.00        | 30,000.00 | 19,000.00 | 0 -5,440.00  | -22.26%   | 24,750.00    | 36           | 8,910     |
| DATE              | HIGH                   | LOW              | OPEN      | SETTL     | E CHANGE     | %CHANGE   | AVERAGE      | QTY          | V.        |
| 24/09/13          |                        |                  |           | 27,209.00 | 0 -291.00    | -1.06%    |              |              |           |
| 23/09/13          |                        |                  |           | 27,500.00 | ) +2,201.00  | +8.70%    |              |              |           |
| 11/09/13          | 20.000.00              | 10.000.00        |           | 25,299.00 |              | -6.30%    | 00 574 42    | 14           | 2 700     |
| 29/08/13          | 30,000.00              | 19,000.00        |           | 24,000.00 | J +2,968.00  | T12.33%   | 26,571.45    | 14           | 3,720     |
| 23/08/13          |                        |                  |           | 24,002.00 | ,            |           |              |              |           |
| INSTRUMENT        |                        | QTY              | BID AS    | SK QTY.   | INSTRUMENT   |           | QTY          | BID AS       | K QTY 1   |
| S50M14            |                        | 10 80            | 00.00     |           | SVM14        |           |              |              |           |
| BANKM14           | +                      |                  |           |           |              |           |              |              |           |
| FOODM14           |                        | 17 9,80          | 00.00     |           |              |           |              |              |           |
| PTTM14            | +                      | 5 42             | 22.00     |           |              |           |              |              |           |
| ADVANCM14         | 4 +                    |                  | 250.0     | 00 12     |              |           |              |              |           |
|                   |                        |                  |           |           |              |           |              |              |           |
| ENERGM14          |                        | 10 15 0          | 00.00     |           |              |           |              |              |           |
| BRM14             | +                      | 2 3.50           | 00.00     |           |              |           |              |              |           |
| GFM14             |                        | 5 21,0           | 00.00     |           |              |           |              |              |           |
| GF10M14           | +                      | 9 21,0           | 00.00     |           |              |           |              |              |           |
|                   |                        |                  |           |           |              |           |              |              |           |
| 15:59 TF          | EX - Thai              | land Inte        | rest Rate | - Marke   | t closed     |           |              |              |           |
| 15:59 TF          | EX - Thai              | land Inte        | rest Rate | - Marke   | t closed -   | runoff b  | egin         |              |           |
| 15:57 TF          | EK - INAI<br>EV - Thai | land Inter       | rest Rate | Market    | will CLOSE   | in 2 mi   | nutes        |              |           |
| 10.03 11          | inal                   | Hand Inco.       | Lest Nate | PRIEKCU   |              | III 4 MIL |              |              |           |
|                   | 01019 COM              |                  | 7.186.65  | 233.97 P  | REV.: 26.952 | 68 MK     | (T.ID : TXI  | M : O2       | 16:19:55  |
| сн: <b>1.88.1</b> |                        |                  |           |           |              |           |              | FREEWILL     | 11-06-14  |

- ทำการป้อนชื่อ Instrument ที่ต้องการทราบข้อมูลแล้วกดปุ่ม Enter
- กด PageUp/Down เพื่อเปลี่ยนหน้า

### Expand Future Information [Shift]+[F5]

หน้าจอนี้ใช้ในการดูข้อมูลของต่างๆ ของตราสารอนุพันธ์ ( เฉพาะ Future ) โดยจะแสดงรายละเอียด ต่างๆ ของ underlying ที่ระบุ

| 🥖 iFISd Investor VIP                     | BB - Windows | Internet Explo | rer                |            |           |         |              |               | , 🗆 🗙            |
|------------------------------------------|--------------|----------------|--------------------|------------|-----------|---------|--------------|---------------|------------------|
| EXPAND FUTURES                           | INFORMATIO   | N COMM IN      | DEX FUTURES        |            | •         | 1       |              |               |                  |
|                                          | CONTRACT     | SPECIFICATIO   | N                  |            |           | UNDEF   | RLYING INFOR | MATION        |                  |
| UNDERLYING                               | i            | MULTIPLIER     |                    | L          | \ST       | HIGH    | LOW          | CHANGE        | %CHANGE          |
| COMM INDE                                | X            | 10             |                    | 27,1       | 86.96 27  | ,266.44 | 26,775.0     | +234.28       | 0.87%            |
| CALCULATOR:                              | Spot Price   | 🔍 Under        | lying              |            |           |         |              |               |                  |
| Remaining Day                            | 🔿 Default    | Int. Rate      | O Default          | Oiv. Yield | O Default | 🔍 U     | O Default    | 오 Conv Yield  | O Default        |
| COMMM14<br>COMMU14<br>COMMZ14<br>COMMH15 |              |                |                    |            |           |         |              |               |                  |
| INSTRUMENT                               | PRICE        | THORI.DIFF 1   | THORI.BASIC        | T_QTY      | OI        | G       | TY           | BID AS        | κ ατγ            |
| COMMM14                                  | 19,000.00    | 43.09%         | 27,186.96          | 36         |           |         | 3 19,000     | .00           |                  |
| COMM014                                  | 19 000 00    | 43 09%         | 27,186.96          | 38         |           |         |              |               |                  |
| COMMH15                                  | 32,000.00    | -15.04%        | 27,186.96          | 40         |           |         |              |               |                  |
|                                          |              |                |                    |            |           |         |              |               |                  |
| 15:59 TFEX                               | - Thailand   | l Interes      | st Rate - 1        | Market clo | sed       |         |              |               |                  |
| 15:59 TFEX                               | - Thailand   | l Interes      | t Rate - 1         | Market clo | sed -ru   | noff b  | egin         |               |                  |
| 15:57 TFEX                               | - Thailand   | l Interes      | t Rate Mai         | cket will  | CLOSE i   | n 2 mi  | nutes        |               |                  |
| 15:55 TFEX                               | - Thailand   | i interes      | it Rate Mai        | rket will  | CLOSE 1   | n 4 mi  | nutes        |               |                  |
| EEEID : 800101                           | 9 COMMIN     | DEX: 27,18     | 86.96 <u>234</u> . | 28 PREV.:  | 26,952.68 | MI      | (T.ID : TXI  | M : <u>02</u> | 16:21 <u>:36</u> |
| сн: 1.88.1                               |              |                |                    |            |           |         |              | FREEWILL      | 11-06-14         |

- สำหรับการซื้อขายช่วง Night จะมีการคำนวณค่า Thori.Price (Thori.Basic) ใหม่ โดยใช้ prior ล่าสุด(รอบเย็น)ในการคำนวณใหม่เสมอ

#### Instrument Price / Market All Trade[Ctrl]+[F5]

หน้าจอนี้ทำหน้าที่แสดงรายการซื้อขายครั้งล่าสุดของ Instrument ของทั้งตลาดฯ และมีส่วนแสดงข้อมูล แบบแยก product และแบบ all product

| 🕖 iFISd Investor VIP BB - Windows Internet B | Explorer           |            |                |               |                |          |           |
|----------------------------------------------|--------------------|------------|----------------|---------------|----------------|----------|-----------|
| SIDE INSTRUMENT                              | QTY PR             | CE PUBLISH | CON. DATE      | е от          | 3 19,000.      | 00       |           |
| SELL COMMM14                                 |                    |            |                | OP            |                |          |           |
| FL: 17,108.00 CE: 31,772.00 PIN              |                    |            | OFL: 18,050    | .00 OCL: 19,9 | 50.00 LP: 19,0 | 00.00    |           |
| _                                            |                    |            |                |               |                |          |           |
| QTY BID ASK                                  | QTY P              | RIOR OP    | EN HI./LO.     | AVG.          | VOLUME         | AVG. PR  | LAST      |
| 3 19,000.00                                  | 24                 | 440 30,0   | 00 30,000      | 24,750        | 36             | 24,750   | 19,000.00 |
|                                              | 10/0               | 5/14       | 19,000         |               |                |          | -5,440.00 |
|                                              |                    |            | МКТ            |               |                |          | -22.26%   |
|                                              |                    |            |                |               |                |          |           |
|                                              |                    |            |                |               |                |          |           |
| MARKET ALL TRADE                             | COMM INDE          | X FUTURES  |                | •             |                |          |           |
| INSTRUMENT C                                 | TY PRICE           | CHG        | INSTRUMENT     |               | QTY            | PRICE    | CHG       |
| COMMM14                                      | 4 30,000.00        | 5,560.00   | COMMH15        |               | 9 3            | 2,000.00 | 7,327.00  |
| COMMM14                                      | 4 30,000.00        | 5,560.00   | COMMZ14        |               | 4 3            | 1,000.00 | 6,403.00  |
| COMMM14                                      | 4 30,000.00        | 5,560.00   | COMMZ14        |               | 4 3            | 1,000.00 | 6,403.00  |
| COMMM14                                      | 5 24,000.00        | -440.00    | COMMZ14        |               | 4 3            | 1,000.00 | 6,403.00  |
| COMMM14                                      | <b>5</b> 24,000.00 | -440.00    | COMMZ14        |               | 4 3            | 1,000.00 | 6,403.00  |
| COMMM14                                      | 5 24,000.00        | -440.00    | COMMZ14        |               | 4 2            | 4,500.00 | -97.00    |
| COMMM14                                      | 3 19,000.00        | -5,440.00  | COMMZ14        |               | 4 2            | 4,500.00 | -97.00    |
| COMMM14                                      | 3 19,000.00        | -5,440.00  | COMMZ14        |               | 4 2            | 4,500.00 | -97.00    |
| COMMM14                                      | 3 19,000.00        | -5,440.00  | COMMZ14        |               | 5 1            | 9,000.00 | -5,597.00 |
| COMMH15                                      | 5 25,000.00        | 327.00     | COMMZ14        |               | 5 1            | 9,000.00 | -5,597.00 |
| COMMH15                                      | <b>5</b> 25,000.00 | 327.00     |                |               |                |          |           |
| COMMH15                                      | 6 30,000.00        | 5,327.00   |                |               |                |          |           |
| COMMH15                                      | <b>a</b> 32,000.00 | 5,327.00   |                |               |                |          |           |
| COMMITIS                                     | JZ,000.00          | 1,021.00   |                |               |                |          |           |
|                                              | 7 057 27           | 204.00 00  | EV + 00 050 00 |               |                | 4.02     | 10:02:00  |
| CH. 1 99 1                                   | :1,297.37          | -304.69 PR | EV.: 26,952.60 | 5 MIKT.IL     |                |          | 11-06-14  |
| UH: 1.00.1                                   |                    |            |                |               | FR             | EEVVILL  | 11-06-14  |

- เลือก list box เพื่อทำการ switch product
- ป้อนสัญลักษณ์ Instrument ที่ต้องการ Key order หรือดูข้อมูลแล้วกด [Enter]

# **Investor Menu**

#### View Customer [F9]

| 🖉 iFISd Investor | VIP - Wind | lows Inte  | rnet Expl  | orer   |          |                 |           |      |           |
|------------------|------------|------------|------------|--------|----------|-----------------|-----------|------|-----------|
| A/O:             |            |            |            |        | INVEST   | OR MENU ACC:    |           |      |           |
|                  | 1. Orde    | r / Confir | mations    |        |          | 3. Investor Mer | nu        |      |           |
|                  | 2 Cust     | omer Cor   | firm Scree |        |          | 4. Customer In  | formation |      |           |
| SAVE PIN         | 2. 6030    |            | Scree      | E      | NTER OPT | ION :           | Tormation |      |           |
|                  |            |            |            |        |          |                 |           |      |           |
| INSTRUMENT       |            | QTY        | BID        | ASK    | QTY .    | INSTRUMENT      | QTY       | BID  | ASK QTY 1 |
| S50U13           |            | 5          | 973.10     | 973.40 | 2        |                 |           |      |           |
| GFV13            | +          | 13         | 19,820     | 19,830 | 1        |                 |           |      |           |
| GF10V13          |            | 1          | 19,830     | 19,840 | 55       |                 |           |      |           |
| GFZ13            |            | 1          | 19,890     | 19,910 | 2        |                 |           |      |           |
| GF10Z13          | +          | з          | 19,900     | 19,910 | 1        |                 |           |      |           |
| GFG14            |            | 8          | 19,970     | 19,990 | 1        |                 |           |      |           |
| GF10G14          |            | з          | 19,980     | 20,000 | 4        |                 |           |      |           |
|                  |            |            |            |        |          |                 |           |      |           |
|                  |            |            |            |        |          |                 |           |      |           |
|                  |            |            |            |        |          |                 |           |      |           |
|                  |            |            |            |        |          |                 |           |      |           |
| 00.44 0000       | m1 4 1     |            |            |        |          |                 |           |      |           |
| 09:44 TFEX       | - Thail    | and Si     | ngre si    | DOCK   | Market   | open            |           |      |           |
| 09:44 TFEX       | - Thail    | and Ir     | terest     | Rate - | магке    | t open          |           |      |           |
| 09:44 TFEX       | - Thail    | and He     |            | larket | open     |                 |           |      |           |
| 09:44 IFEX       | - Inall    | anu Eç     | un cy II   | nnex - | market   | obeu            |           |      |           |
|                  |            |            | . 000      | 96     | 0.00 BI  |                 |           | MIOI | 09:54:04  |
|                  | 550        |            | . 982.     | 36     | 0.00 PI  | XEV 382.36      |           | KCI  | 26 09 12  |
| CH: 3.31.41      |            |            |            |        |          |                 |           | NGI  | 20-03-13  |

หน้าจอนี้ทำหน้าที่แสดง MENU เพื่อให้นักลงทุนเลือกหัวข้อต่างๆ ของหน้าจอที่สนใจ

- ใส่ตัวเลขของหน้าจอที่ต้องการทราบรายละเอียด

#### Order / Confirmations [F9]–[1]

หน้าจอนี้ทำหน้าที่แสดงรายการสั่งซื้อขายตราสารอนุพันธ์ และ Deals ที่เกิดขึ้นของนักลงทุน ณ ขณะนั้น โดยเรียงลำดับของข้อมูลเวลาจากรายการซื้อขายล่าสุดขึ้นก่อน

| 🏉 iFISd Inve | stor VIP BB - Windows Internet Exp | lorer     |          |              |                                    |             |      |        | x    |
|--------------|------------------------------------|-----------|----------|--------------|------------------------------------|-------------|------|--------|------|
| ORDERS /     | CONFIRMATIONS                      |           |          |              | 2001.<br>(2011                     |             |      | Page   | 1    |
| A/O 8001     | AAA                                | CD F      |          | LIMIT        | 9,000,080,000.00 <mark>CRED</mark> | IT-AVAL 8,9 | 89,4 | 65,92  | 6.30 |
| ACC 80010    | 19 Test1 Test1 MR.                 | CT C      | ACT F    | TOTAL-B      | 622,290,800.00 <b>TOTA</b>         | iL-S        | 2,0  | 76,00  | 0.00 |
| ORDER#       | S INSTRUMENT                       | QTY       | PRICE    | MATCHED      | UNMATCH MPRICE                     | M_QTY       | ST   | OT     | S    |
| 1000         | L MINTM14                          | 5         | 22.00    | 5            | 22.00                              | 5           | М    | P      |      |
| 999          | L PTTEPM14                         | 10        | 210.00   | 10           | 210.00                             | 10          | М    | P      | D    |
| 998          | L PTTEPM14                         | 10        | 210.00   | 10           | 210.00                             | 10          | Μ    | P      | D    |
| 997          | L PTTEPM14                         | 5         | 122.00   | 5            | 120.00                             | 5           | Μ    | P      | D    |
| 996          | L PTTEPM14                         | 5         | 122.00   | 5            | 120.00                             | 5           | Μ    | P      | D    |
| 990          | L BBLH15                           | 9         | 220.00   | 9            | 210.00                             | 9           | Μ    | P      | D    |
| 989          | L BBLH15                           | 9         | 220.00   | 9            | 210.00                             | 9           | Μ    | P      | D    |
| 988          | L BBLH15                           | 9         | 220.00   | 9            | 210.00                             | 9           | Μ    | P      | D    |
| 987          | L BBLH15                           | 5         | 190.00   | 5            | 190.00                             | 5           | М    | P      | D    |
| 986          | L BBLH15                           | 5         | 190.00   | 5            | 190.00                             | 5           | Μ    | P      | D    |
| 974          | L BBLM14                           | 20        | 155.00   | 20           | 155.00                             | 20          | М    | P      | D    |
| 973          | L BBLM14                           | 10        | 200.00   | 10           | 200.00                             | 10          | М    | P      | D    |
| 972          | L HMPROU14                         | 6         | 15.30    | 6            | 15.00                              | 6           | М    | P      | D    |
| 971          | L HMPROU14                         | 6         | 15.30    | 6            | 15.00                              | 6           | М    | P      | D    |
| 970          | L HMPROU14                         | 4         | 15.20    | 4            | 15.00                              | 4           | М    | P      | D    |
| 969          | L HMPROU14                         | 4         | 15.20    | 4            | 15.00                              | 4           | М    | P      | D    |
| 968          | L HMPROU14                         | 5         | 9.00     | 5            | 8.90                               | 5           | М    | P      | D    |
| 967          | L HMPROU14                         | 5         | 9.00     | 5            | 8.90                               | 5           | М    | P      | D    |
| 959          | L HMPROM14                         | 9         | 9.00     | 9            | 9.00                               | 9           | М    | P      | D    |
| 958          | L HMPROM14                         | 9         | 9.00     | 9            | 9.00                               | 9           | М    | P      | D    |
| 957          | L HMPROM14                         | 9         | 13.00    | 9            | 13.00                              | 9           | М    | P      | D    |
| INSTRUME     | NT                                 | SIDE All  | PRICE    |              |                                    |             |      | Cancel | (C)  |
| ID :         | 8001019 COMMINDEX: 27,             | 260.86 30 | 8.18 PRE | V.: 26,952.6 | 8 MKT.ID : TXI                     | M : O2      |      | 16:2   | 7:43 |
| сн: 1.88.1   |                                    |           |          |              |                                    | FREEWILL    |      | 11-06  | 5-14 |

- กดปุ่ม [1] จากหน้าจอ CUSTOMER INFORMATIONS (F9) เพื่อเรียกหน้าจอนี้
  - กดปุ่ม [PgUp] เพื่อดูข้อมูลของหน้าถัดไป หรือ กดปุ่ม [PgDn] เพื่อดูข้อมูลก่อนหน้า ของข้อมูลส่วนที่เหลือได้
- สามารถทำการ Cancel และ Change Price ได้โดยการเลือก order ที่ยังไม่ Match
   กด C เพื่อทำการ Cancel
  - กด P เพื่อทำการ Change price
- กดปุ่ม [ENTER] จะกลับสู่หน้าจอ CUSTOMER INFORMATIONS (F9)

#### Customer Confirm Screen [F9]–[2]

หน้าจอนี้แสดงปริมาณของตราสารอนุพันธ์ที่นักลงทุนทำการซื้อขายได้แล้วในวันนี้ โดยแสดงแบ่งตาม product , series, order type และ side ซึ่งในแต่ละ series จะแสดงแยกตามราคาที่ match ได้

| 🥖 iFISd Investor \ | /IP BB - Windows | Intern | et Explorer |          | -       | 200     | the sume summer a            |                  |
|--------------------|------------------|--------|-------------|----------|---------|---------|------------------------------|------------------|
| ACCOUNT CONF       | IRM SUMMARY      |        |             |          |         |         | Fm <                         | Page 1           |
| A/0 8001           | AAA              |        |             | CD F     |         | LIMIT   | 9,000,080,000.00 CREDIT-AVAI | 8,989,424,076.30 |
| ACC 8001019        | Test1 Test1 MF   | ł. –   |             | CT C ACT | F       | TOTAL-B | 622,290,800.00 TOTAL-S       | 2,076,000.00     |
| INSTRUMENT         |                  | ОТ     | SIDE        | M_QTY    |         | M_PRIC  | E MUL                        | COMM+VAT         |
| DAY Session        |                  |        |             |          |         |         |                              |                  |
| Order By Mark      | keting           |        |             |          |         |         |                              |                  |
| ADVANCED IN        | FO SERVICE P     |        |             |          |         |         |                              |                  |
| OPEN               |                  |        |             |          |         |         |                              |                  |
| ADVANCZ14          |                  | Р      | L           | 40       |         | 318.0   | 0 1,000                      | 13,824.40        |
| ADVANCZ14          |                  | Р      | L           | 10       |         | 189.0   | 0 1,000                      | 2,075.80         |
| SUB TOTAL          |                  | Р      | L           | 50       |         | 292.2   | 0                            | 15,900.20        |
| TOTAL OPEN         |                  | Р      |             | 50       |         |         |                              | 15,900.20        |
| TOTAL ALL          |                  |        |             |          |         |         |                              | 15,900.20        |
| PTT EXPLORA        | TION&PRODUC      | :      |             |          |         |         |                              |                  |
| OPEN               |                  |        |             |          |         |         |                              |                  |
| PTTEPM14           |                  | P      | L           | 20       |         | 210.0   | 0 1,000                      | 4,601.00         |
| PTTEPM14           |                  | Р      | L           | 10       |         | 120.0   | 0 1,000                      | 1,337.50         |
| SUB TOTAL          |                  | Р      | L           | 30       |         | 180.0   | 0                            | 5,938.50         |
| TOTAL OPEN         |                  | Р      |             | 30       |         |         |                              | 5,938.50         |
| TOTAL ALL          |                  |        |             |          |         |         |                              | 5,938.50         |
| BANGKOK BAI        | NK PCL. FUTU     | R      |             |          |         |         |                              |                  |
| OPEN               |                  |        |             |          |         |         |                              |                  |
| BBLM14             |                  | Ρ      | L           | 10       |         | 200.00  | 0 1,000                      | 2,193.50         |
| BBLM14             |                  | P      | L           | 20       |         | 155.00  | 0 1,000                      | 3,424.00         |
|                    |                  |        |             |          |         |         |                              |                  |
|                    |                  |        |             |          |         |         |                              |                  |
| ID: 8001           | 019 KBANKIN      | DEX :  | : 186.00    | 1.50     | PREV. : | 184.5   | 0 MKT.ID:TXS M:              | O2 16:35:42      |
| Сн: 1.88.1         |                  |        |             |          |         | _       | FREEV                        | VILL 11-06-14    |

- กดปุ่ม [2] จากหน้าจอ CUSTOMER INFORMATIONS (F9) เพื่อเรียกหน้าจอนี้
- กดปุ่ม [PgDn] เพื่อดูข้อมูลของหน้าที่แล้ว หรือ [PgUp] เพื่อดูข้อมูลของหน้าถัดไป ของข้อมูลส่วน ที่เหลือได้
- กดปุ่ม [ENTER] จะกลับสู่หน้าจอ CUSTOMER INFORMATIONS (F9)

#### Investor Menu [F9]-[3]

# วิธีการใช้งาน

- 1. กดปุ่ม [3] จากหน้าจอ CUSTOMER INFORMATION (F9) เพื่อเรียกหน้าจอนี้
- 2. ระบบจะแสดงเมนูให้เลือก ดังรูปด้านล่าง

| 🏉 iFISd Investor | VIP BB - W | indows Inter  | net Explorer |            | ~        | and and       |           |       |           | -    | x       |
|------------------|------------|---------------|--------------|------------|----------|---------------|-----------|-------|-----------|------|---------|
| A/O: 8001        | ΑΑΑ        |               |              |            | INVEST   | OR MENU ACC : | 8001019   | Test1 | Test1 MR. |      |         |
|                  |            |               |              |            |          |               |           |       |           |      |         |
|                  | 1. P       | ortfolio Stat | us Screen    |            |          |               |           |       |           |      |         |
|                  | 2. P       | ortfolio Stat | us By Produ  | uct Screen |          |               |           |       |           |      |         |
| SAVE PIN         |            |               |              | E          | NTER OPT | 10N :         |           |       |           |      |         |
|                  |            |               |              |            |          | 1             |           |       |           |      |         |
| INSTRUMENT       |            | QTY           | BID          | ASK        | QTY .    | INSTRUMENT    |           | QTY   | BID       | ASK  | QTY 1   |
| S50M14           | -          | · 10          | 800.00       |            |          | SVM14         |           |       |           |      |         |
| BANKM14          | +          |               |              |            |          |               |           |       |           |      |         |
| FOODM14          |            | 17            | 9,800.00     |            |          |               |           |       |           |      |         |
| PTTM14           | +          | • 5           | 422.00       |            |          |               |           |       |           |      |         |
| ADVANCM14        | +          |               |              | 250.00     | 12       |               |           |       |           |      |         |
| TTAM14           | -          |               |              |            |          |               |           |       |           |      |         |
| ICTM14           | +          |               |              |            |          |               |           |       |           |      |         |
| ENERGM14         | -          | · 10          | 15,000.00    |            |          |               |           |       |           |      |         |
| BRM14            | +          | • 2           | 3,500.00     |            |          |               |           |       |           |      |         |
| GFM14            | -          | - 5           | 21,000.00    |            |          |               |           |       |           |      |         |
| GF10M14          | +          | - 9           | 21,000.00    |            |          |               |           |       |           |      |         |
| 15:59 TFE        | K – Tha    | iland I       | nterest      | Rate -     | Marke    | t closed      |           |       |           |      |         |
| 15:59 TFE        | K – Tha    | iland I       | nterest      | Rate -     | Marke    | t closed -ru  | noff begi | in    |           |      |         |
| 15:57 TFE        | K - Tha    | iland I       | nterest      | Rate M     | arket    | will CLOSE in | n 2 minut | tes   |           |      |         |
| 15:55 TFE        | K - Tha    | iland Iı      | nterest      | Rate M     | arket    | will CLOSE in | n 4 minut | tes   |           |      |         |
|                  |            |               |              |            |          |               |           |       |           |      |         |
| ID: 8001         | 1019 KBA   | ANK INDEX     | : 186        | .00        | 1.50 PI  | REV. : 184.50 | MKT.I     | D:TXS | M : O:    | 21   | 6:39:02 |
| сн: 1.88.1       |            |               |              |            |          |               |           |       | FREEWIL   | L 11 | 1-06-14 |

#### Portfolio Status Screen [F9]-[3]-[1]

หน้าจอนี้ทำหน้าที่แสดงข้อมูลของนักลงทุนเกี่ยวกับค่ากำไร หรือขาดทุน แยกตามตราสารอนุพันธ์ ที่มีอยู่ ในบัญชีของนักลงทุน รวมทั้งสามารถทราบได้ว่าตราสารอนุพันธ์ ที่เหลืออยู่ในบัญชีของนักลงทุนนั้น ถ้าทำการ ซื้อขาย ณ เวลาปัจจุบันจะทำให้เกิดกำไรหรือขาดทุนเท่าไร

| 🍘 iFISd Investor VIP BB - Wir | ndows Internet E | xplorer |                | -         | -                 | C LAND           | -             |                  |
|-------------------------------|------------------|---------|----------------|-----------|-------------------|------------------|---------------|------------------|
| PORTFOLIO STATUS              |                  |         |                |           |                   |                  |               | Page 1           |
| A/0 8001 AAA                  |                  |         | CD F           | L         | .IMIT 9,          | .000,080,000.00  | CREDIT-AVAI   | 3,989,424,076.30 |
| ACC 8001019 Test1 Te          | st1 MR.          |         | CT C ACT       | F 1       | OTAL-B            | 622,290,800.00   | TOTAL-S       | 2,076,000.00     |
| SameSeries/NetPos N/N         | CalCrd/CalMR     | M/G C   | CtrlPos/CtrlMR | 170 IsCom | m/IsProfit/Is     | Loss Y/Y/Y (     | CanMTM Y Use  | MinFutCharge Y   |
|                               | Previous         | ;       |                | Current   |                   |                  |               |                  |
| Equity Balance                |                  |         |                | 8,985,20  | 1,524.07          | Cash Balance     | :             | 9,000,010,000.00 |
| Excess Equity                 |                  |         |                | 8,974,54  | 5,600.37          | Collateral       |               |                  |
| MTM (Futures)                 |                  |         |                | -14,64    | 8,000.00          | FC Collateral    |               |                  |
| IMR                           |                  |         |                | 10,65     | 5,923.70          | Comm+Vat         |               | 160,475.93       |
| MMB                           |                  |         |                | 7,91      | B <b>,4</b> 62.00 | Profit/Loss (Fut | ures)         |                  |
| FMR                           |                  |         |                | 13        | 6,000.00          | Premium (R/P)    |               |                  |
| Min Cash Call Margin          |                  |         |                |           |                   | Call Margin      |               |                  |
|                               |                  |         |                |           |                   | Call Force       |               |                  |
| POSITION LIMIT INFORMATION    | ON               | KASI    | KORNBANK PC    | L.        | •                 |                  |               |                  |
| KBANKH15                      |                  | 20,000  | KBANKM14       |           | 19,995            | KBANKU14         |               | 20,000           |
| KBANKZ14                      |                  | 20,000  | ALL            |           | 19,995            |                  |               |                  |
|                               |                  |         |                |           |                   |                  |               |                  |
| INSTRUMENT                    | TYPE A           | CT-QTY  | AVAI-QTY       | UN-QTY    | CO3               | ST MKT           | UNREALIZED    | REALIZED         |
| TOTAL                         |                  |         |                | 62        | 4,366,800.0       | - 00             | 14,648,000.00 |                  |
| ADVANCZ14                     | L                | 50      | 50             |           | 292.2             | 318.00           | 1,290,000.00  |                  |
| PTTEPM14                      | L                | 30      | 30             |           | 180.0             | 0 210.00         | 900,000.00    |                  |
| BBLM14                        | L                | 30      | 30             |           | 170.0             | 0 200.00         | 900,000.00    |                  |
| BBLH15                        | L                | 37      | 37             | _         | 204.59459         | 05 210.00        | 200,000.00    |                  |
| KBANKM14                      | L                |         |                | 5         |                   | 161.57           |               |                  |
| LHM14                         | L                | 17      | 17             |           | 11.05882          | 4 10.00          | -18,000.00    |                  |
| LHZ14                         | L                | 40      | 40             |           | 9.5               | 12.00            | 100,000.00    |                  |
| QHH15                         | L                | 16      | 16             |           | 2.6               | 5 3.30           | 10,400.00     |                  |
| SCBM14                        | L                | 16      | 16             |           | 144.187           | 5 174.00         | 477,000.00    |                  |
| ID: 8001019 KBA               | NKINDEX :        | 186.00  | ) 1.50         | PREV. :   | 184.50            | MKT.ID : T       | XS M:O        | 2 16:38:16       |
| сн: 1.88.1                    |                  |         |                |           |                   |                  | FREEWI        | LL 11-06-14      |

- กดปุ่ม [1 ] จากหน้าจอ INVESTOR MENU (F9-3) เพื่อเรียกหน้าจอนี้
- กดปุ่ม [Page Up] เพื่อดูข้อมูลของหน้าที่แล้ว หรือ [Page Down] เพื่อดูข้อมูลของหน้าถัดไป ของข้อมูลส่วนที่เหลือได้
- กดปุ่ม [ENTER] จะกลับสู่หน้าจอ INVESTOR MENU

| 4 -               | -         | -11           |           |              |          |           |           | -                |              |              |               |
|-------------------|-----------|---------------|-----------|--------------|----------|-----------|-----------|------------------|--------------|--------------|---------------|
| 🏉 iFISd Trader:   | Venus B   | B - Windows I | nternet l | xplorer      |          |           |           |                  |              |              |               |
| PORTFOLIO STAT    | rus       |               |           |              |          |           |           |                  |              |              | Page 1        |
| A/0 1001          | DEV TES   | ST TRADER     |           | CD F         |          | LIMI      | ſ         | 100,000,000      | .00 CREDIT-/ | WAI 9        | 9,352,031.25  |
| ACC 0000420       | TFEX Se   | ec420 TFEX Se | ec42 na a | CT C A       | CT F     | тот,      | AL-B      | 75,320,000       | .00 TOTAL-S  | Ę            | 52,900,000.00 |
| SameSeries/NetPo  | os Y/N    | CalCrd/CalMR  | M/N       | CtrlPos/Ctrl | MR 171   | IsComm/Is | Profit/Is | Loss Y/Y/Y       | CanMTM       | Y UseMir     | nFutCharge N  |
|                   |           | Previou       | s         |              | Curi     | rent      |           |                  |              |              |               |
| Equity Balance    |           | 10,0          | 10,000.00 | )            |          | 8,691,13  | 7.00      | Cash Balanc      | e            |              | 10,000,000.00 |
| Excess Equity     |           | 10,0          | 10,000.00 | )            |          | 8,043,16  | 8.25      | Non Cash C       | ollateral    |              | 10,000.00     |
| MTM (Futures)     |           |               |           |              |          | -993,00   | 0.00      | FC Collatera     |              |              |               |
| IMR               |           |               |           |              |          | 647,96    | 8.75      | Comm+Vat         |              |              | 75,863.00     |
| MMB               |           |               |           |              |          | 488,12    | 5.00      | Profit/Loss (    | Futures)     |              | -250,000.00   |
| FMR               |           |               |           |              |          | 281,87    | 5.00      | Premium (R/      | P)           |              |               |
| Min Cash Call Mar | gin       |               |           |              |          |           |           | Call Margin      |              |              |               |
| Manufa Demaine D  |           | 0             |           |              |          |           |           | Call Force       |              |              |               |
| Margin Require P  | er Combi  | ne Commonly   |           |              |          |           |           |                  | •            |              |               |
| Combined Commo    | all the a | 19.0          | P         | revious      |          |           |           | 18.0             | Currer       | II.          | <b>F</b> 84   |
| Compined Commo    | any       | IM            | m         |              | FI       | VI I      |           | IM<br>510 469 75 | MM<br>270 12 | 5 00         | 22C 075 00    |
| SV                |           |               |           |              |          |           |           | 137 500 00       | 110 00       | 0.00<br>0.00 | 55 000 00     |
|                   |           |               |           |              |          |           |           | 131,300.00       | 110,00       | 0.00         | 33,000.00     |
|                   |           |               |           |              |          |           |           |                  |              |              |               |
|                   |           |               |           |              |          |           |           |                  |              |              |               |
|                   |           |               |           |              |          |           |           |                  |              |              |               |
|                   |           |               |           |              |          |           |           |                  |              |              |               |
|                   |           |               |           |              |          |           |           |                  |              |              |               |
|                   |           |               |           |              |          |           |           |                  |              |              |               |
|                   |           |               |           |              |          |           |           |                  |              |              |               |
|                   |           |               |           |              |          |           |           |                  |              |              |               |
|                   |           |               |           |              |          |           |           |                  |              |              |               |
| D : 1100          | GOLD      | INDEX : 20,0  | 00.00     | 0.00         | PREV.    | : 20,000  | .00       | MKT.ID           | :TXM         | M:0          | 12:24:22      |
| CH: 1.88.1        |           | Powere        | d by Fre  | ewill Sol    | utions ( | Company   | Limite    | d.               | FF           | REEWILL      | 28-06-11      |
|                   |           |               |           |              |          |           |           |                  |              |              |               |

กดปุ่ม [INSERT] เพื่อเข้าสู่หน้าจอ ที่แสดงรายละเอียดของวงเงิน และ Margin อย่างละเอียด

กดปุ่ม [INSERT] -> [INSERT] เพื่อเข้าสู่หน้าจอที่แสดงรายละเอียดของ Margin อย่างละเอียด

| 🏉 iFISd Trader: Venus Bl | B - Windows Interi | net Explorer           |                       |                                   |                      |            |  |
|--------------------------|--------------------|------------------------|-----------------------|-----------------------------------|----------------------|------------|--|
| MARGIN CALCULATE DET     | AIL                |                        |                       |                                   |                      | Page 1     |  |
|                          |                    | CURR                   | ENT                   |                                   |                      |            |  |
| COMBINED COMMODITY:      | GLD                |                        |                       |                                   |                      |            |  |
| ScanningRisk Inte        | r-Month Spread Cha | rge Inter Commodity Sp | read Credit Risk MM I | Requirement                       | Short Options Minin  | num Charge |  |
| (1)                      | (2)                | (3)                    | (4)=(1                | )+(2)-(3)                         | (5)                  |            |  |
| 275,000.00               |                    |                        | 275                   | ,000.00                           |                      |            |  |
| Risk Margin Requireme    | ent                | Тор Up (%)             | Risk Margin After N   | larkUp                            | Net Options Va       | nlue       |  |
| (6)=MAX((4),(5))         |                    | (7)                    | (8)=(6)*(100%+        | (7))                              | (9)                  |            |  |
| 275,000.00               |                    | 10.00%                 | 302,500.00            |                                   |                      |            |  |
| IM                       |                    | M                      | M                     |                                   | FM                   |            |  |
| (11)=(8)*135             | %-(9)              | (13)=(8)*1             | 100%-(9)              |                                   | (15)=(8)*60%-(9)     |            |  |
| 408,375.0                | 00                 | 302,50                 | 00.00                 |                                   | 181,500.00           |            |  |
| Minin                    | num Futures Margin |                        | Inter Commo           | dity                              |                      |            |  |
| Outright                 |                    | Spread                 | Spread Credit (Futu   | turesOnly) Futures Minimum Charge |                      |            |  |
| (16)                     |                    | (17)                   | (18)                  |                                   | (19)=(16)+(17)-(18)  |            |  |
| 275,000.00               |                    |                        |                       |                                   | 275,000.0            | 10         |  |
| Adjusted RBMS IM         | Adjusted RBMS      | MM Adjusted RE         | BMS FM To             | op Up (%)                         | Super Marg           | Jin (%)    |  |
| (20)=MAX((11),(19))      | (21)=MAX((13),     | (19)) (22)=(1          | 15)                   | (23)                              | (24)                 | 07         |  |
| 408,375.00               | 302,500.00         | 181,500                | J.00                  | 0.00%                             | 25.00                | %          |  |
| (25)                     |                    |                        | UnmatchFW<br>(27)     |                                   | Onmatch Options      | svalue     |  |
| (23)                     |                    | (20)                   | (27)                  |                                   | (20)                 |            |  |
| Adi RBMS IM W/O Lo       | and Options        | % TEE                  | ХIM                   |                                   | TEEX IM              |            |  |
| (29)                     |                    | (30                    | ))                    | (31)                              |                      |            |  |
| 408.375.0                | 00                 | 100.                   | .00                   | 275,000,00                        |                      |            |  |
| Final IM                 |                    | Final                  | ММ                    | 1                                 | Final FM             |            |  |
| (20)*(100%+(23))*(100%+  | (24))+((25)+(28))  | (21)*(100%+(23))*(100  | J%+(24))+((26)+(28))  | (22)*(100%+                       | +(23))*(100%+(24))+( | (27)+(28)) |  |
| 510,468.7                | 5                  | 378,12                 | 25.00                 |                                   | 226,875.00           |            |  |
| GOLD : 1100 GOLD         | INDEX: 20,000.0    | 00 0.00 PREV.          | : 20,000.00           | MKT.ID : TXI                      | М М:О                | 12:25:04   |  |
| CH: 1.88.1               | Powered by         | Freewill Solutions     | Company Limited.      |                                   | FREEWILL             | 28-06-11   |  |

#### Portfolio Status By Product [F9]-[3]-[2]

| 🥖 iFISd Investor V | VIP BB - Windows Inte | rnet Explorer    |       |       |         |         |                    |              |          | X        |
|--------------------|-----------------------|------------------|-------|-------|---------|---------|--------------------|--------------|----------|----------|
| PORTFOLIO STA      | ATUS BY PRODUCT       |                  |       |       |         |         |                    |              | D P      | age 1    |
| A/0 8001           | AAA                   |                  | CD F  |       | L L     | IMIT    | 9,000,080,000.00 ( | CREDIT-AVAI  | 8,989,42 | 4,076.30 |
| ACC 8001019        | Test1 Test1 MR.       |                  | CT C  | ACT   | F I     | OTAL-B  | 622,290,800.00     | TOTAL-S      | 2,07     | 6,000.00 |
| INSTRUMENT         | TYPE                  | ACT-QTY AVA      | I-QTY | UN-QT | Y       | COST    | МКТ                | UNREALIZE    | D        | REALIZED |
| TOTAL ALL          |                       |                  |       |       |         |         | -1                 | 14,648,000.0 | 0        |          |
| ADVANCED INFO SE   | ERVICE PCL.x          |                  |       |       |         |         |                    |              |          |          |
| ADVANCZ14          | L                     | 50               | 50    |       |         | 292.20  | 318.00             | 1,290,000.0  | 0        |          |
| TOTAL              |                       |                  |       |       |         |         |                    | 1,290,000.0  | 0        |          |
| PTT EXPLORATION8   | &PRODUCTI»            | 2.0              |       |       |         | 100.00  | 040.00             |              | •        |          |
| PTIEPM14           | L                     | 30               | 30    |       |         | 180.00  | 210.00             | 900,000.0    | 0        |          |
|                    |                       |                  |       |       |         |         |                    | 900,000.0    | 0        |          |
| BRI M14            | L. FUTURES            | 30               | 30    |       |         | 170.00  | 200.00             | 900 000 0    | 0        |          |
| BBLH15             |                       | 37               | 37    |       | 204     | 594595  | 210.00             | 200,000.0    | 0        |          |
| TOTAL              | -                     | 01               |       |       | 204     | .004000 | 210.00             | 1.100.000.0  | 0        |          |
| KA SIKORNBANK PO   | CL. FUTURES           |                  |       |       |         |         |                    | 1,100,000.0  |          |          |
| KBANKM14           | L                     |                  |       |       | 5       |         | 161.57             |              |          |          |
| TOTAL              |                       |                  |       |       |         |         |                    |              |          |          |
| LAND AND HOUSES    | S PCL. FUTU»          |                  |       |       |         |         |                    |              |          |          |
| LHM14              | L                     | 17               | 17    |       | 11      | .058824 | 10.00              | -18,000.0    | 0        |          |
| LHZ14              | L                     | 40               | 40    |       |         | 9.50    | 12.00              | 100,000.0    | 0        |          |
| TOTAL              |                       |                  |       |       |         |         |                    | 82,000.0     | 0        |          |
| QUALITY HOUSES F   | PCL. FUTUR»           |                  |       |       |         |         |                    |              |          |          |
| QHH15              | L                     | 16               | 16    |       |         | 2.65    | 3.30               | 10,400.0     | 0        |          |
| TOTAL              |                       |                  |       |       |         |         |                    | 10,400.0     | 0        |          |
| THE SIAM COMMER    | CIAL BANK»            |                  |       |       |         |         |                    |              |          |          |
| SCBM14             | L                     | 16               | 16    |       | 1       | 44.1875 | 174.00             | 477,000.0    | 0        |          |
| SCBZ14             |                       | 22               | 22    |       | 148     | 136364  | 100.00             | -1,059,000.0 | 0        |          |
| ID : 8001          | 1019 ADVANC INDE      | <b>X:</b> 267.00 |       | 6.00  | PREV. : | 261.0   | 0 MKT.ID : TX      | S M:         | 02 '     | 16:42:08 |
| СН: 1.88.1         |                       |                  |       |       |         |         |                    | FREEV        | VILL 1   | 1-06-14  |

หน้าจอนี้ทำหน้าที่แสดง portfolio ของลูกค้า โดยจะแยกตาม product

- กดปุ่ม [2] จากหน้าจอ INVESTOR MENU (F9-3) เพื่อเรียกหน้าจอนี้
- กดปุ่ม [Page Up] เพื่อดูข้อมูลของหน้าที่แล้ว หรือ [Page Down] เพื่อดูข้อมูลของหน้าถัดไป ของข้อมูลส่วนที่เหลือได้
- กดปุ่ม [ENTER] จะกลับสู่หน้าจอ INVESTOR MENU (F9-3)

### Customer Information [F9]-[4]

| 🥭 iFISd Investor VIP | BB - Window | vs Internet E | kplorer |       |           |          |        |                                                                                             | Lo    | (E) <b>X</b> |
|----------------------|-------------|---------------|---------|-------|-----------|----------|--------|---------------------------------------------------------------------------------------------|-------|--------------|
| CUSTOMER INFOR       | MATION      |               |         |       |           |          |        | 1<br>1<br>1<br>1<br>1<br>1<br>1<br>1<br>1<br>1<br>1<br>1<br>1<br>1<br>1<br>1<br>1<br>1<br>1 |       | Page 1       |
| CUSTOMER ID          | : 80010     | 19            |         | Test1 | Test1 MR. |          | 0      |                                                                                             | _     |              |
| Account Type         | : F         | Can B         | uy      | : Y   | Can O     | ver      | : N    | Com Meth                                                                                    | od    | : P          |
| Customer Type        | C           | Can Se        | ell     | : Y   | Margi     | n Rate   | 100    | Package T                                                                                   | ype   | : P01        |
| Credit Type          | : F         | Can m         | tm      | : Y   | Branc     | h ID     | : 1    |                                                                                             |       |              |
| Comm Type            | : C         |               |         |       | A/O       |          | : 8001 |                                                                                             |       |              |
| INFORMATION          |             | VALUE         |         |       | INF       | ORMATION |        | VALUE                                                                                       |       |              |
|                      |             |               |         |       |           |          |        |                                                                                             |       |              |
|                      |             |               |         |       |           |          |        |                                                                                             |       |              |
|                      |             |               |         |       |           |          |        |                                                                                             |       |              |
|                      |             |               |         |       |           |          |        |                                                                                             |       |              |
|                      |             |               |         |       |           |          |        |                                                                                             |       |              |
|                      |             |               |         |       |           |          |        |                                                                                             |       |              |
|                      |             |               |         |       |           |          |        |                                                                                             |       |              |
|                      |             |               |         |       |           |          |        |                                                                                             |       |              |
|                      |             |               |         |       |           |          |        |                                                                                             |       |              |
| ID: 800101           | 9 ADVANCI   | NDEX :        | 267.00  | 6.00  | PREV. :   | 261.00   | MKT.ID | TXS M                                                                                       | :02   | 16:43:29     |
| сн: 1.88.1           |             |               |         |       |           |          |        | FRE                                                                                         | EWILL | 11-06-14     |

หน้าจอนี้ทำหน้าที่แสดงข้อมูลทั่วไปของ Investor

- กดปุ่ม [4] จากหน้าจอ INVESTOR MENU (F9) เพื่อเรียกหน้าจอนี้
- กดปุ่ม [Page Up] เพื่อดูข้อมูลของหน้าที่แล้ว หรือ [Page Down] เพื่อดูข้อมูลของหน้าถัดไป ของ ข้อมูลส่วนที่เหลือได้
- กดปุ่ม [ENTER] จะกลับสู่หน้าจอ INVESTOR MENU

### Change Pin [Ctrl]+[F9]

| 🥖 iFISd Investor VIP BB - | Window   | s Internet l | Explorer |         |         |               |           |         |        | • X      |
|---------------------------|----------|--------------|----------|---------|---------|---------------|-----------|---------|--------|----------|
| CHANGE PIN                |          |              |          |         |         |               |           |         |        |          |
|                           |          |              |          |         |         |               |           |         |        |          |
|                           |          | 01           | d Din    |         | . Г     |               |           |         |        |          |
|                           |          | N            |          |         |         |               |           |         |        |          |
|                           |          | Ne           | w Pin    |         | •       |               |           |         |        |          |
|                           |          | Ne           | w Pin    | (Again) | :       |               |           |         |        |          |
|                           |          |              |          |         |         |               |           |         |        |          |
|                           |          |              |          |         |         |               |           |         |        |          |
|                           |          |              |          |         |         |               |           |         |        |          |
| INSTRUMENT                |          | QTY          | BID      | ASK     | QTY .   | INSTRUMENT    | (         | QTY BII | D AS   | K QTY 1  |
| S50M14                    |          | 10 8         | 00.00    | 950.00  | 15      | SVM14         |           |         |        |          |
| BANKM14                   | +        |              |          |         |         |               |           |         |        |          |
| FOODM14                   |          | 17 9,8       | 00.00    |         |         |               |           |         |        |          |
| PTTM14                    | +        | 54           | 22.00    |         |         |               |           |         |        |          |
| ADVANCM14                 | +        |              |          | 250.00  | 12      |               |           |         |        |          |
| TTAM14                    |          |              |          |         |         |               |           |         |        |          |
| ICTM14                    | +        |              |          |         |         |               |           |         |        |          |
| ENERGM14                  |          | 10 15,0      | 00.00    |         |         |               |           |         |        |          |
| BRM14                     | +        | 2 3,5        | 00.00    |         |         |               |           |         |        |          |
| GFM14                     |          | 1 22,0       | 00.00    |         |         |               |           |         |        |          |
| GF10M14                   | +        | 9 21,0       | 00.00    |         |         |               |           |         |        |          |
| 15:59 TFEX - T            | hailar   | d Inte       | rest     | Rate -  | Marke   | t closed      |           |         |        |          |
| 15:59 TFEX - T            | hailar   | d Inte       | rest     | Rate -  | Marke   | t closed -run | off begin |         |        |          |
| 15:57 TFEX - T            | hailar   | d Inte       | rest     | Rate M  | arket   | will CLOSE in | 2 minutes | 5       |        |          |
| 15:55 TFEX - T            | hailar   | d Inte       | rest     | Rate M  | arket   | will CLOSE in | 4 minutes | 5       |        |          |
|                           |          |              |          |         |         |               |           |         |        |          |
| E 10 : 8001019 A          | DVANC II | NDEX :       | 267.     | 00      | 6.00 PF | REV.: 261.00  | MKT.ID :  | TXS I   | M : O2 | 16:48:42 |
| сн: 1.88.1                |          |              |          |         |         |               |           | FR      | EEWILL | 11-06-14 |

### หน้าจอนี้ใช้สำหรับการเปลี่ยนเลข Pin

#### Activate Order By Group [Alt]+[F5]

หน้าจอนี้ทำหน้าที่ activate order ที่ถูก inactivate

| 🥖 iFISd Investor VI | IP BB - Window | s Internet | Explorer |         |         |          |            |         |           | l       |             | x       |
|---------------------|----------------|------------|----------|---------|---------|----------|------------|---------|-----------|---------|-------------|---------|
| ACTIVE ORDER B      | Y GROUP        |            |          |         |         |          |            |         | 1971      |         | Pa          | ge 1    |
| ORDER# B            | S INSTRUMEN    | т          |          |         | QTY PF  | ICE M    | ATCHED UNM | IATCH I | PUBLISH A | CCOUNT  | ST          | QOS     |
|                     |                |            |          |         |         |          |            |         |           |         |             |         |
|                     |                |            |          |         |         |          |            |         |           |         |             |         |
|                     |                |            |          |         |         |          |            |         |           |         |             |         |
|                     |                |            |          |         |         |          |            |         |           |         |             |         |
|                     |                |            |          |         |         |          |            |         |           |         |             |         |
| ACCOUNT             | INSTRUMENT     |            |          | PRICE   | SIE     | E SV     | -1         |         |           |         |             |         |
| 8001019             |                |            |          |         | AL      | L        |            |         |           |         |             |         |
| INSTRUMENT          |                | QTY        | BID      | ASK     | QTY .   | INSTRUME | NT         |         | QTY       | BID     | ASK         | QTY 1   |
| S50M14              |                | 10 8       | 300.00   | 950.00  | 15      | SVM14    |            |         |           |         |             |         |
| BANKM14             | +              |            |          |         |         |          |            |         |           |         |             |         |
| FOODM14             |                | 17 9,8     | 300.00   |         |         |          |            |         |           |         |             |         |
| PTTM14              | +              | 5 4        | 22.00    |         |         |          |            |         |           |         |             |         |
| ADVANCM14           | +              |            |          | 250.00  | 12      |          |            |         |           |         |             |         |
| TTAM14              | -              |            |          |         |         |          |            |         |           |         |             |         |
|                     | +              | 10.15      | 000 00   |         |         |          |            |         |           |         |             |         |
| ENERGM14            | -              | 10 15,     | 000.00   |         |         |          |            |         |           |         |             |         |
| GFM14               | -              | 1 22       | 000.00   |         |         |          |            |         |           |         |             |         |
| GF10M14             | +              | 9 21.      | 000.00   |         |         |          |            |         |           |         |             |         |
|                     |                |            |          |         |         |          |            |         |           |         |             |         |
| 16:50 TFEX          | - Thailar      | nd Sing    | gle St   | ock Mai | ket wi  | 11 CLO   | SE in 4 m  | ninute  | s         |         |             |         |
| 16:50 TFEX          | - Thailar      | nd Meta    | al Se    | ttlemer | it Sess | sion wi  | ll begin   | at 04   | :55PM     |         |             |         |
| 16:50 TFEX          | - Thailar      | nd Equi    | ity In   | dex Mai | ket wi  | il clo   | SE in 4 m  | inute   | S         |         |             |         |
| 16:50 TFEX          | - Thailar      | ia Enei    | rgy s    | ettleme | nt Ses  | sion w   | iil begir  | i at O  | 4:55PM    |         |             |         |
|                     |                |            | 0.07     | 00      | 200 BE  |          | 001.00     |         |           | M 10    | 0 4         | 0.50.00 |
| CH : 1 88 1         | IS ADVANCI     | NDEX:      | 267.     |         | 5.00 PF | EV.:     | 261.00     | WK LIL  | . 172     | EDEEW/  | 2 1<br>1 11 | 0.02.26 |
| Un. 1.00.1          |                |            |          |         |         |          |            |         |           | CREEVVI |             | -00-14  |

- ป้อนข้อมูล ACCOUNT, INSTRUMENT, PRICE, SIDE, SERVICE TYPE จะปรากฏ
   รายละเอียดข้อมูลของ Order ที่ต้องการ แต่ถ้าหากเรียกหน้าจอนี้ขึ้นมาโดยไม่ใส่ condition
   ใดๆ จะแสดง order ทั้งหมด ที่ยังไม่ match และ trader คนนั้นมีสิทธิ์เห็น
- กด [TAB] เพื่อทำการ activate order ทั้งหมด หรือจะทำการใช้ mouse click ใน list box
   หน้า order no. และกด [Shift] + [TAB] เพื่อเลือกทำการ activate เป็นราย order ก็ได้
- กด Y เพื่อเป็นการยืนยันการ cancel order

เมื่อสั่ง Activate Order แล้วจะคืนการทำงานให้แก่หน้าจอเดิมโดยอัตโนมัติ